# P6 專案與作業基本資料之建構

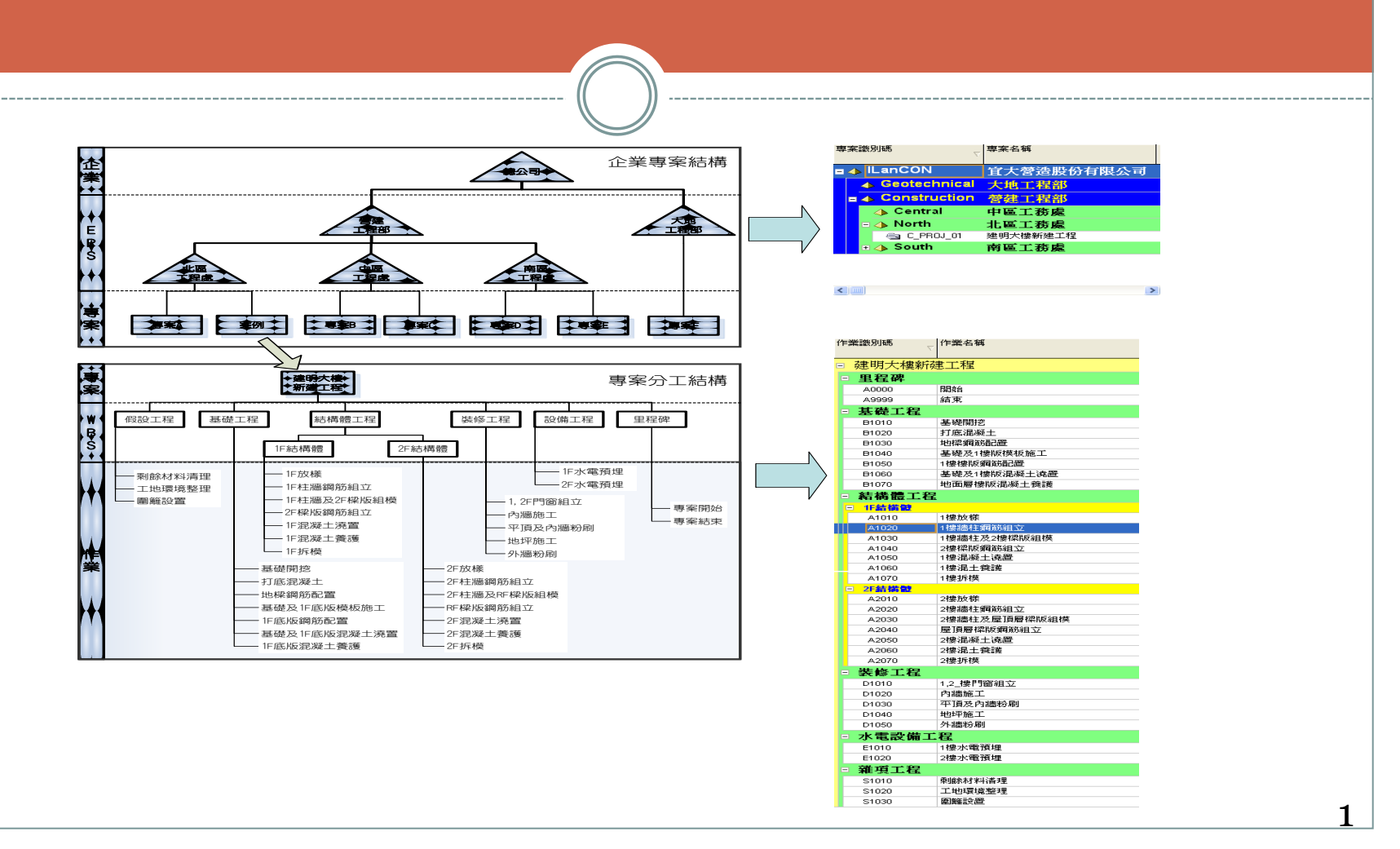

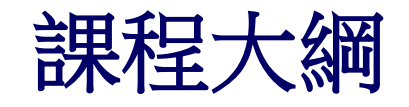

- 專案與作業基本資料
   專案及施工作業之建立流程
   施工作業建置所需基本資料
- 專案資料與施工作業項目之建立
  - o 建立企業專案結構(Enterprise Project Structure, EPS)
  - 建立日曆
  - o 建立專案 (Project)
  - o 建立專案之工作分解結構(Work Breakdown Structure, WBS)
- 建立作業(Activity)
- 配置圖
  - 配置圖的功用
  - o 配置圖的儲存與開啟

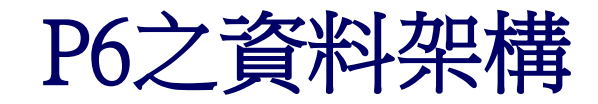

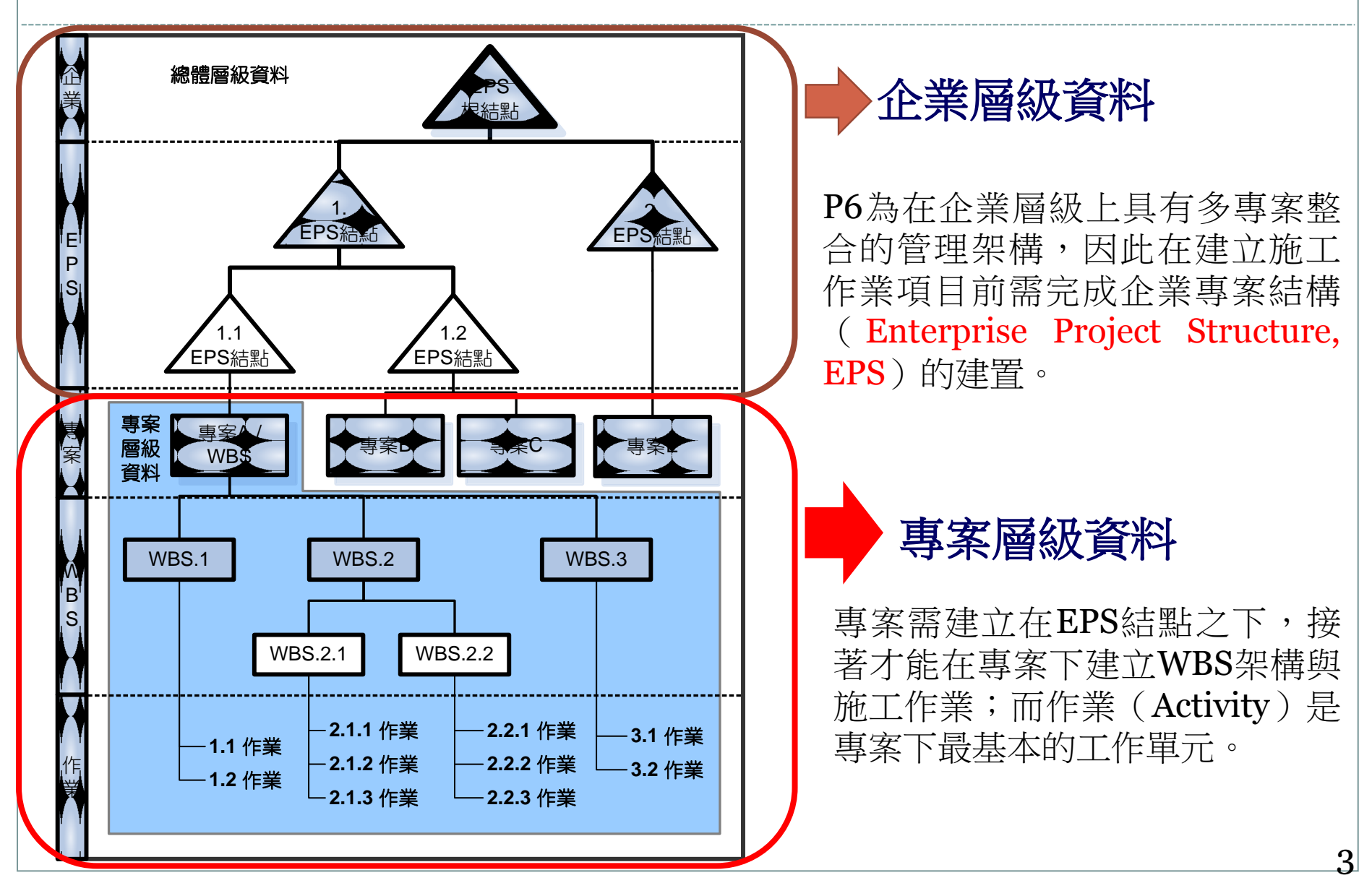

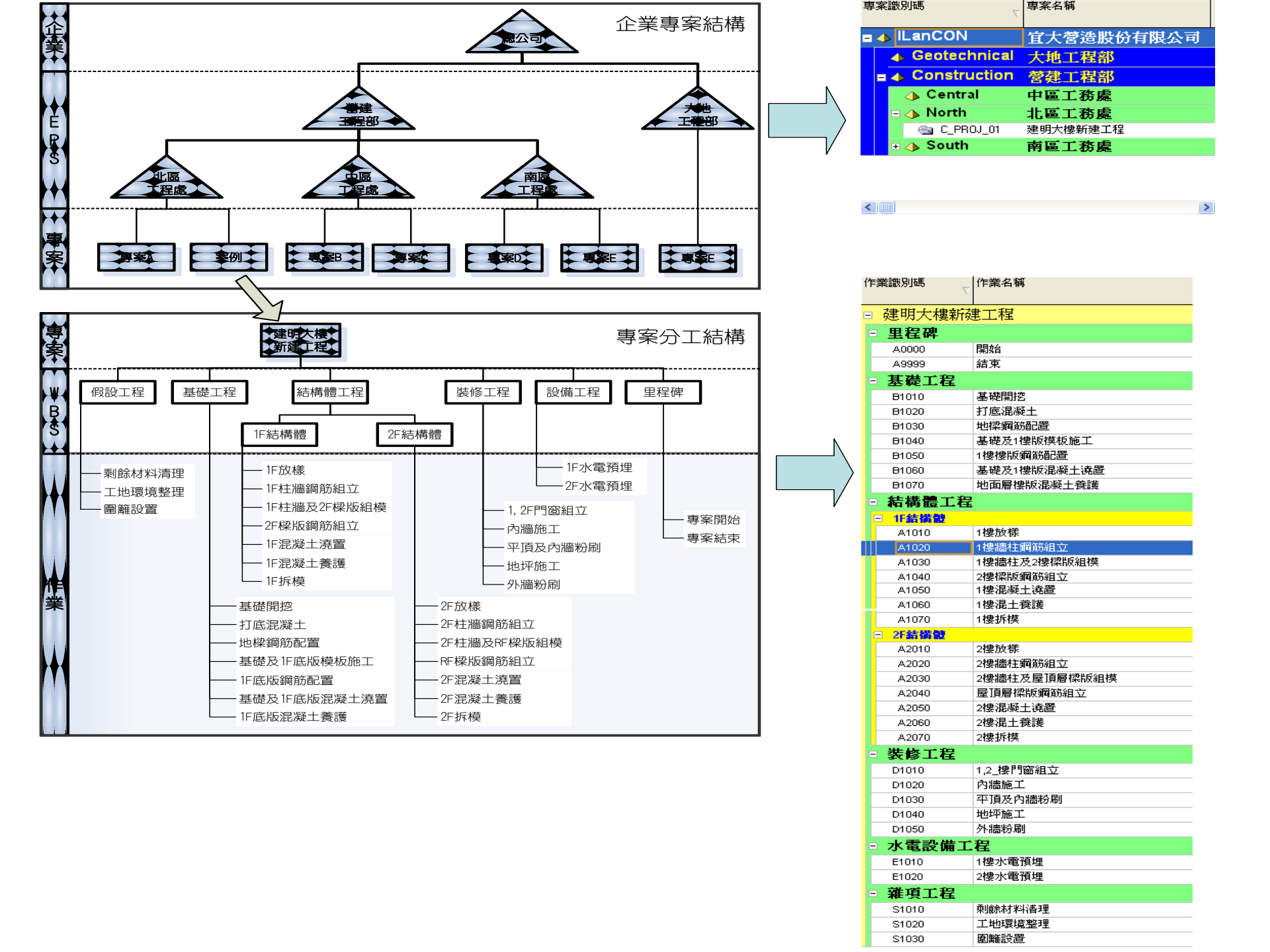

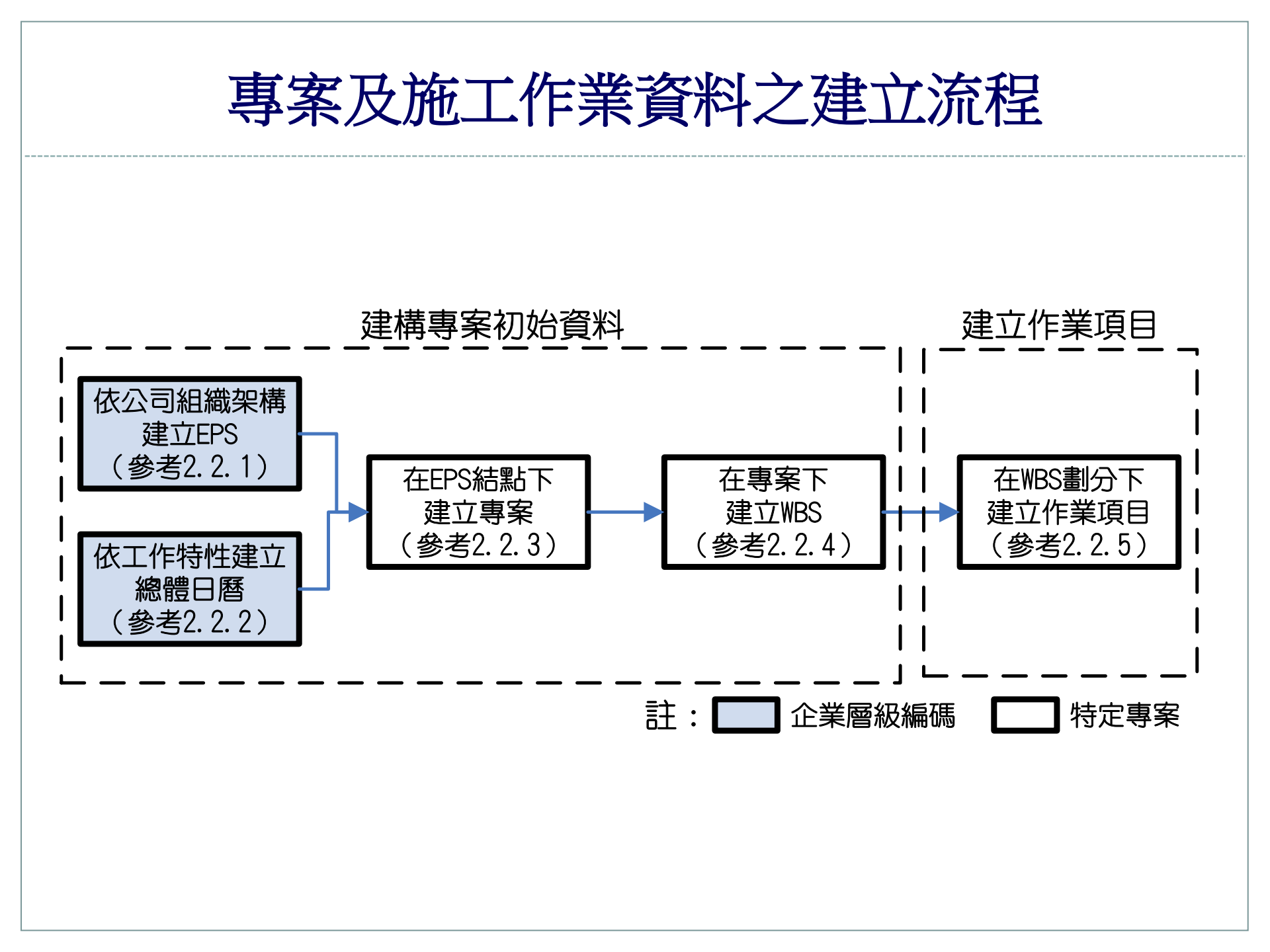

# 輸入施工作業前需事先建置之基本資料

- 1. EPS架構:依據企業組織,建立EPS之架構。
- 總體日曆:依據企業之管理特性,在總體日曆中建立各 種作息型態的日曆以供企業中的專案與資源來使用。
- 3. 建立專案:依據專案所屬單位,在EPS下建立新專案。
- WBS架構:在專案之下依據工程特性進行分工,建立專 案工作之分解結構WBS之架構。

# 建立企業專案結構 (Enterprise Project Structure, EPS)

# 依公司組織架構 建立企業專案結構 EPS (參考2.2.1)

## 建立企業專案結構 (Enterprise Project Structure, EPS)

- 開啟EPS視窗開始建構EPS:執行功 能表「企業」→「EPS」
- 步驟1:點選「新增」即在視窗中顯
   示一個新的EPS結點,而每一結點
   即代表企業組織中的一個部門。
- 步驟2:在新增結點輸入EPS識別碼 與名稱,每一識別碼必須為不可重 複之編碼以供系統辨識,EPS名稱 則輸入部門名稱。
- 步驟3:運用方向鍵來排組EPS層級, 選取欲編輯之EPS結點後,點選
   「左」、「右」鍵可調整結點在層 級架構中的階層位置,「上」、
   「下」鍵則可調整結點排序的位置。
   完成後執行「關閉」即離開EPS視窗。

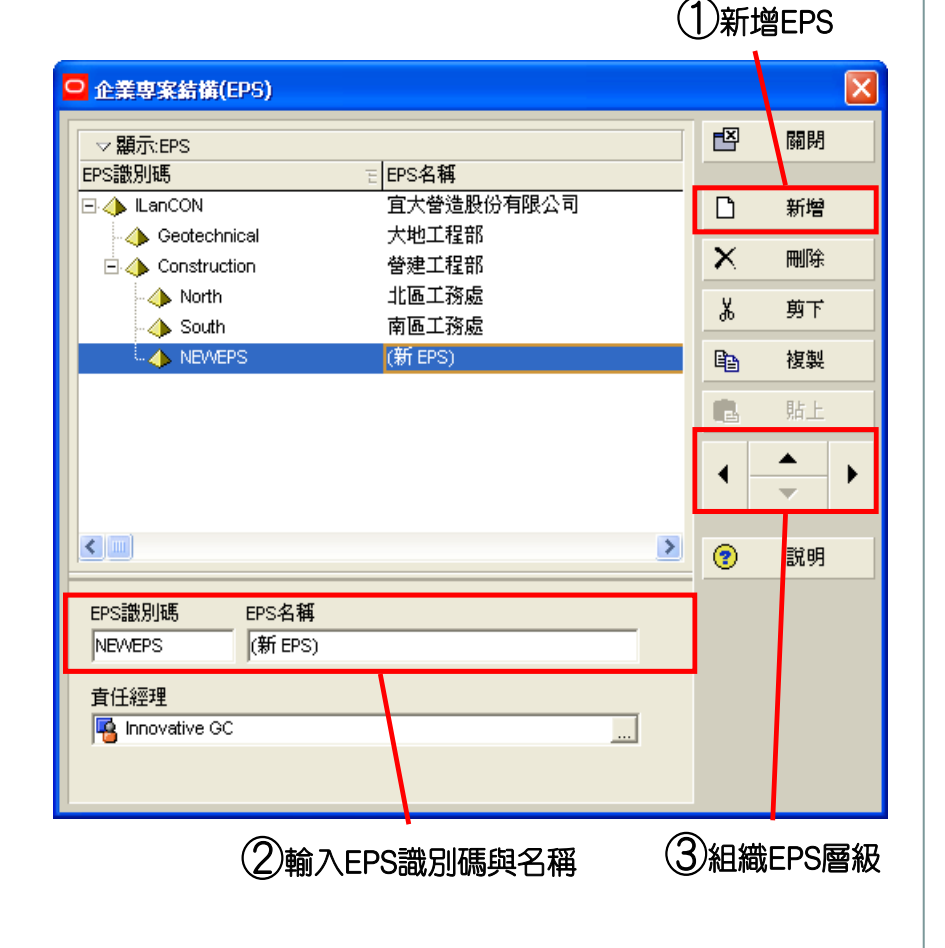

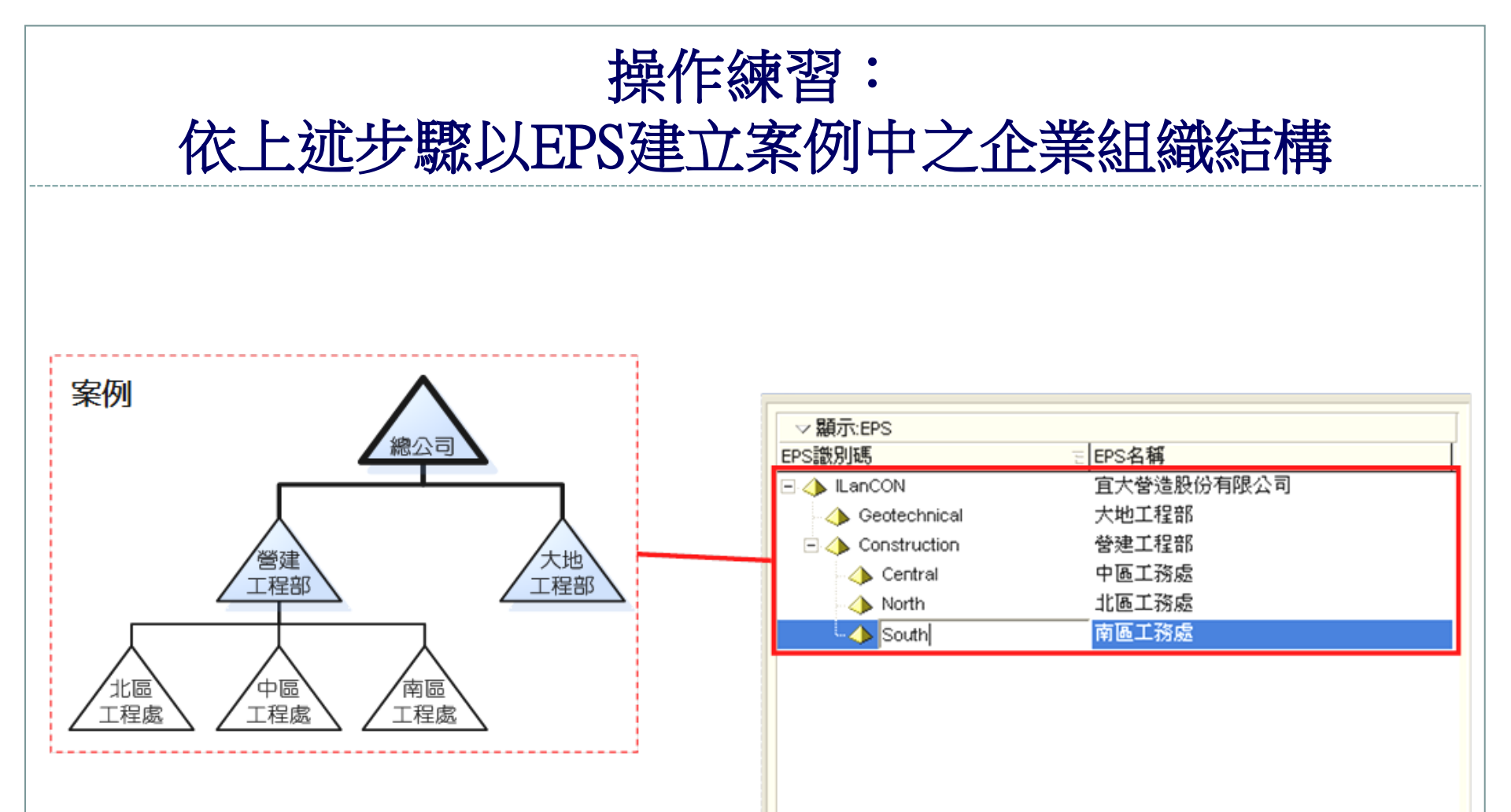

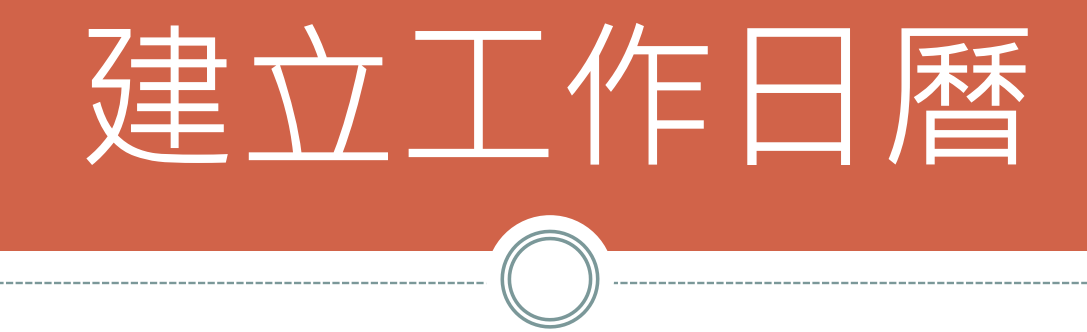

# P6工作日曆之層級 總體日曆 資源日曆 專案日曆

建立工作日曆

• 營建工程作業團隊組成複雜,各個職種及作業方式均有其獨特 性,在執行作業之過程中休假與否,各作業職種不盡相同,因 此為使排程內容能貼近工程實際狀態、提升排程之精度,在排 程時即應考量各作業的屬性及作息常態並將其編入排程計劃內。 • 而P6之工作日曆可分為總體、資源及專案三種層級,總體日曆 可供企業中所有專案與資源使用,若為特定專案或資源之日曆 則僅可在其所屬之專案或資源層級下來使用。以下之操作將說 明如何在總體日曆的層級內建立各種不同休假型態的工作日曆 以供不同專案的作業來選用。

#### • 開啟日曆視窗編輯工作日曆:執行功能表「企業」→「日曆」

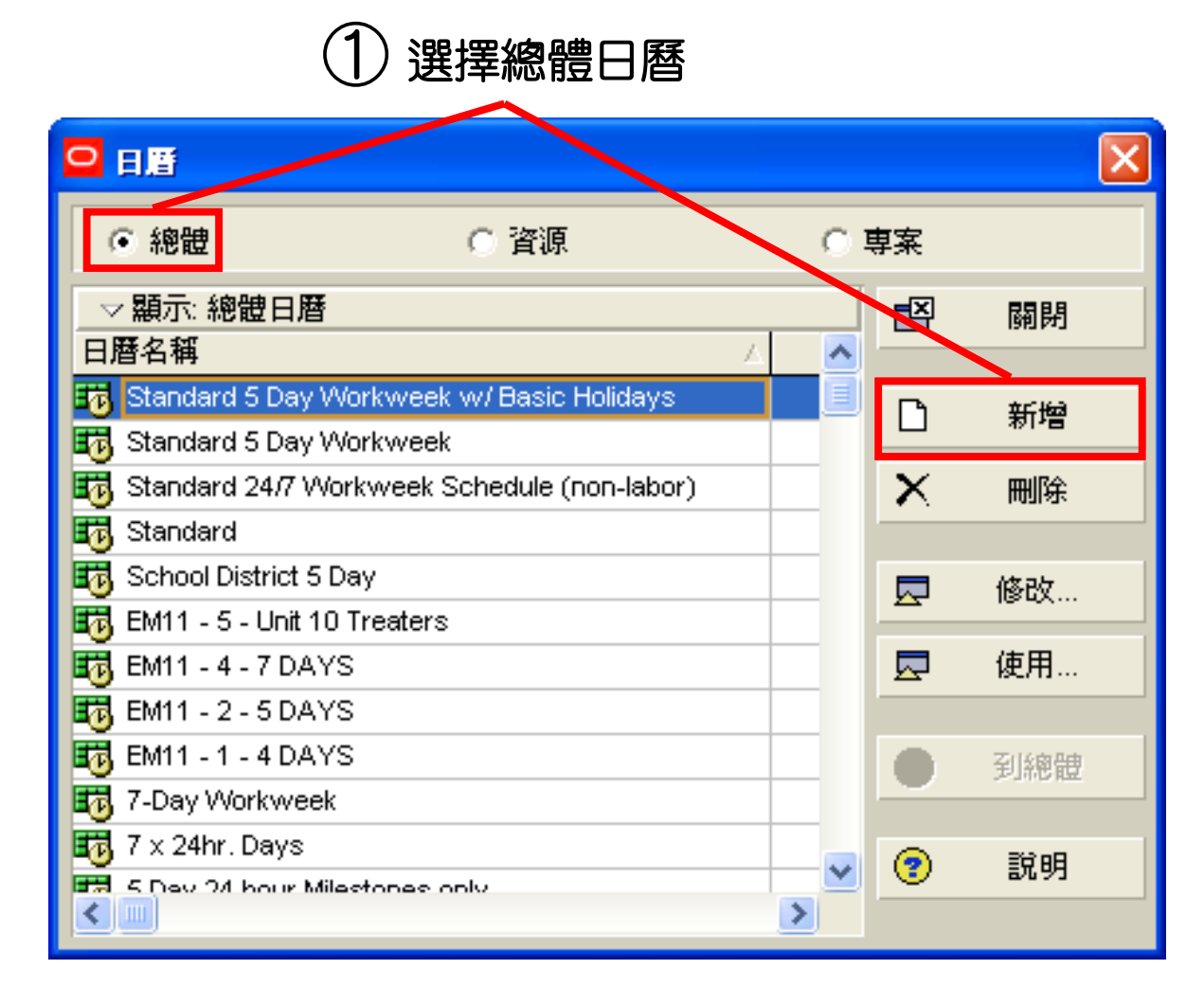

• 步驟1:選擇「總體」日曆進行設定,隨後執行「新增」後彈出複製日曆視窗。

#### • 步驟2:在視窗現有之日曆中選擇一項來作為新日曆設定的基礎

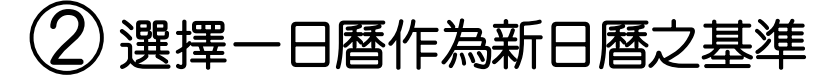

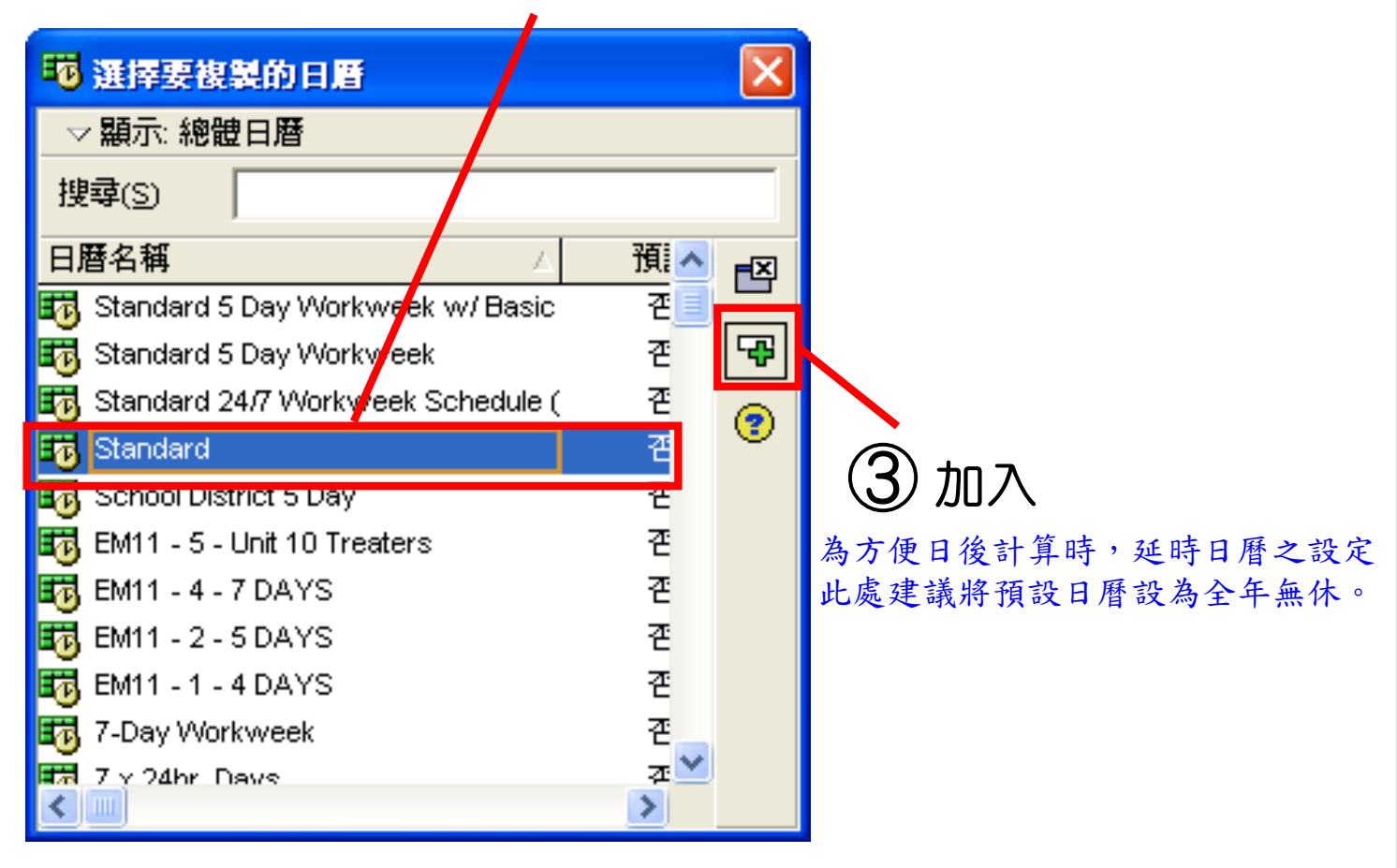

• 步驟3: 選取後執行「加入」。

#### 步驟4:回日曆視窗並產生新日曆,將其依日曆內容修改名稱。建 立如:全年無休、週休一日、週休二日等不同型態之工作日曆。

#### 4) 輸入日曆名稱 (5)修改日曆內容 日暦 總體 資源 事案 ▽ 顯示: 總體日曆 F¤ 鬬閉 日暦名稱 📆 EM11 - 2 - 5 DAYS D 新增 📆 EM11 - 1 - 4 DAYS 📆 7-Day Workweek $\mathbf{X}$ 刪除 🌃 7 x 24h r. Days 📆 5 Day 24 hour Milestones only 修改… 🚮 13h/d 使用... 📆 04\_週休二日 🚮 03\_週休一日 02 國定假日設定 到總體 01\_全年無休 (新日曆) ? 說明

• 步驟5:執行「修改」,設定日曆內容,即彈出總體日曆修改視窗。

• 步驟6:選擇工作時數/天。

|       |        |             |        | ,   | <b>6</b> i | 2月 アンション ひょうしん しんしょう しんしょう しんしょ しんしょ | 作時數/天   | Ę |           |          |           |        |    |                                                                                                    |     |   |
|-------|--------|-------------|--------|-----|------------|----------------------------------------------------------------------------------------------------|---------|---|-----------|----------|-----------|--------|----|----------------------------------------------------------------------------------------------------|-----|---|
| 専案日暦: | :04_週休 | k=B         | /      |     |            |                                                                                                    | _       |   | X         |          |           |        |    |                                                                                                    |     |   |
| ⊙ 總工  | 作小時/   | Æ           |        |     |            | C ⊯                                                                                                    | 細工作小時/夭 | : |           |          |           |        |    |                                                                                                    |     |   |
| <     |        |             | 六月 201 | 10  |            | >                                                                                                    | 工作小時/   | ¥ | ✔ 確定      |          |           |        |    |                                                                                                    |     |   |
| SUN   | MON    | TUE         | WED    | THU | FRI        | SAT                                                                                                    | 8.0     | - | 🖉 取消      |          |           |        |    |                                                                                                    |     |   |
|       |        | 1           | 2      | 3   | 4          | 5                                                                                                    |         |   | (?) 說明    |          |           |        |    |                                                                                                    |     |   |
| 6     | 7      | 8           | 9      | 10  | 11         | 12                                                                                                    |         |   |           |          |           |        |    |                                                                                                    |     |   |
| 13    | 14     | 15          | 16     | 17  | 18         | 19                                                                                                    |         |   |           |          |           |        |    |                                                                                                    |     |   |
| 20    | 21     | 22          | 23     | 24  | 25         | 26                                                                                                    |         |   |           |          |           |        |    |                                                                                                    |     |   |
| 27    | 28     | 29          | 30     | 1   |            |                                                                                                    |         |   | 停年(5)     |          |           |        |    |                                                                                                    |     |   |
|       |        |             |        | -   |            |                                                                                                    |         |   | 🔄 工作週(R)  | <u> </u> | <b></b> ( | 222    | 每遇 | 固定                                                                                                    | 工作天 | 數 |
| 標準    |        | 非工作         | 作 [    | 除外  | 4          |                                                                                                    |         |   | 日曆每週工時    |          |           | _      | -  |                                                                                                    | _   |   |
| 従總體   | 日暦繼済   | <b>承假日以</b> | 及例外日   | 10: |            |                                                                                                    |         |   | 標準工作時數    |          |           |        |    | <ul> <li>Image: A start of the start of the start of</li></ul> | 確定  |   |
| <無>   |        |             |        | T   |            |                                                                                                    |         |   | SUN MON T | UE WED   | THU Fr    | RI SAT | -  | 0                                                                                                    | 取消  |   |
|       |        |             |        |     |            |                                                                                                    |         |   |           |          |           |        |    | ?                                                                                                    | 說明  |   |

 步驟7:設定每週規則性之工作天數。工作週之設定是針對整個日曆的工作天與非工 作天作改變,以週休二日為例,在週一到週五之空格輸入「8」(假設每日工作8小時), 週六、週日則輸入「0」即為非工作日。輸入完成後執行確定,回到日曆設定視窗。 步驟8:設定工作週以外之特定(非)工作日,選擇行事曆中「左」、「右」可尋找所需年、月份,並於月曆中點選取特定日。

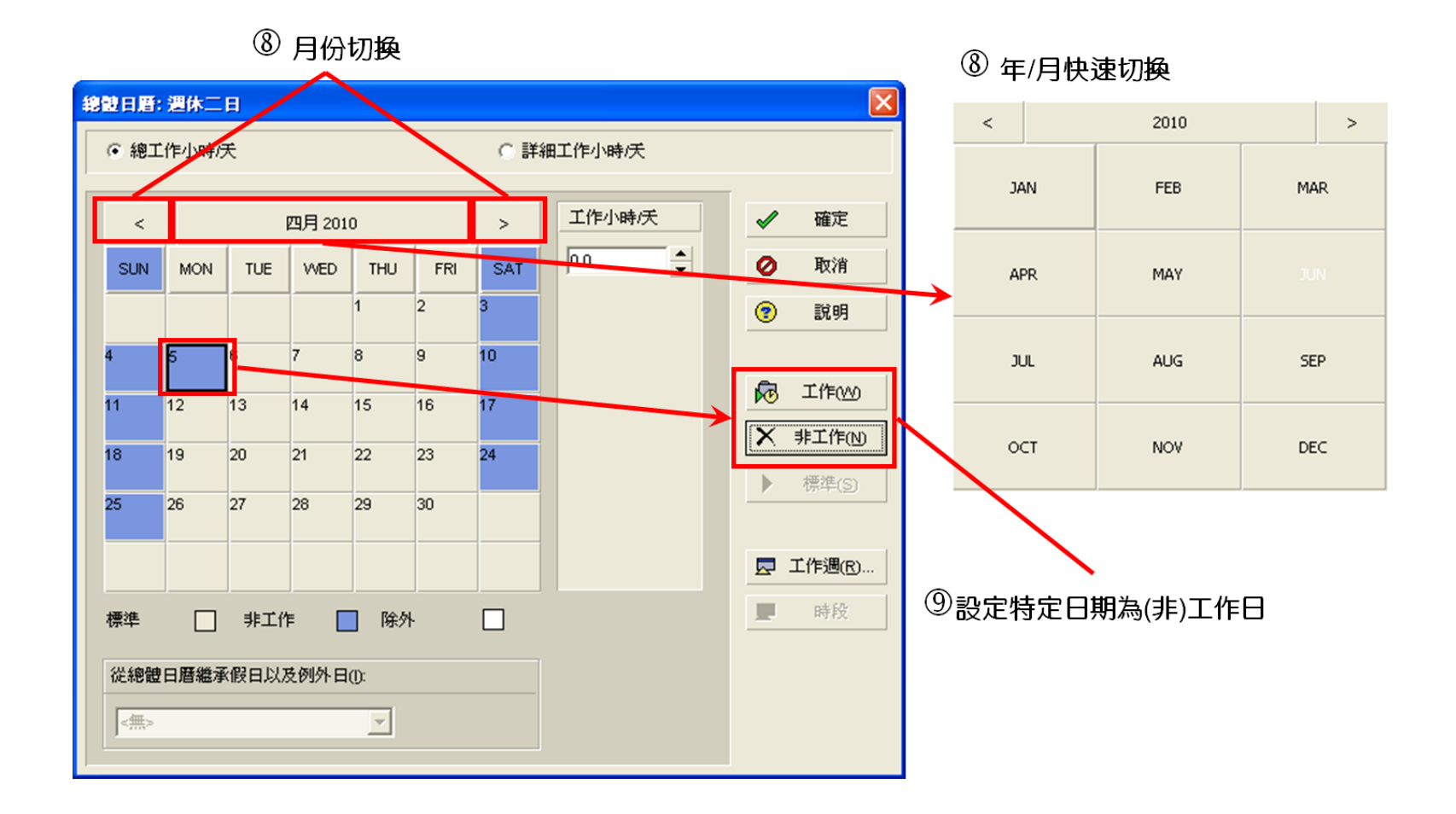

步驟9:依步驟6所選定的特定日期,設定為「工作日」或「非工作日」,設定完畢後執行「確定」即離開視窗。

 預設日曆設之設定:在開啟新專案及作業時,若無設定日曆種類, 則P6將自動使用預設日曆,預設日曆之設定方式如下:

| □ 日暦                          |      |    |              | -            | ×      |
|-------------------------------|------|----|--------------|--------------|--------|
| ● 總體                          | ○ 資源 | С  | 専案           |              |        |
| ▽顯示: 總體日曆                     |      |    |              | <b>E</b>     | 關閉     |
| 日暦名稱                          | 7    | 預設 | <u>^</u>     |              |        |
| 101_全年無休                      |      |    |              | ß            | 新燈     |
| 12_國定假日設定                     |      |    |              |              | 47178  |
| 13_週休一日                       |      |    |              | $\mathbf{X}$ | 刪除     |
| 104_週休二日                      |      |    |              |              |        |
| 📷 13h/d                       |      |    |              |              | 修改     |
| 5 Day 24 hour Milestones only |      |    |              | 4            | 10-200 |
| 📷 7 x 24hr. Days              |      |    |              |              | 使用     |
| 📷 7-Day Workweek              |      |    |              |              |        |
| 📷 EM11 - 1 - 4 DAYS           |      |    |              |              | 到總體    |
| 📷 EM11 - 2 - 5 DAYS           |      |    |              | -            |        |
| 📷 EM11 - 4 - 7 DAYS           |      |    |              |              | EC AB  |
| 📷 EM11 - 5 - Unit 10 Treaters |      |    |              | •            | 87.93  |
| 📷 School District 5 Day       |      |    |              |              |        |
| 📷 Standard                    |      |    | $\mathbf{v}$ |              |        |
|                               |      | _  |              |              |        |

步驟1:開啟「企業」→「日曆」→勾選「O1\_全年無休」為預設。

操作練習:

 依上述步驟先行依據特定休假日建立「國定假日」之標準日 層,接著以「國定假日」日曆為基礎,調整每週規則性之工 作天,建立「週休一日」與「週休二日」日曆,另外建立無 國定假日之「全年無休」等三種日曆。

| 日曆類型 | 特定休假日                                    | 每週規則工作日 |
|------|------------------------------------------|---------|
| 週休一日 | 1/1 元旦、2/28 和平紀念日、<br>4/5 清明節、10/10 國慶日、 | 週一 - 週六 |
| 週休二日 | 農曆春節、端午節、中秋節                             | 週一 - 週五 |
| 全年無休 | 無                                        | 每日      |

週休二日\_\_工作日曆設定

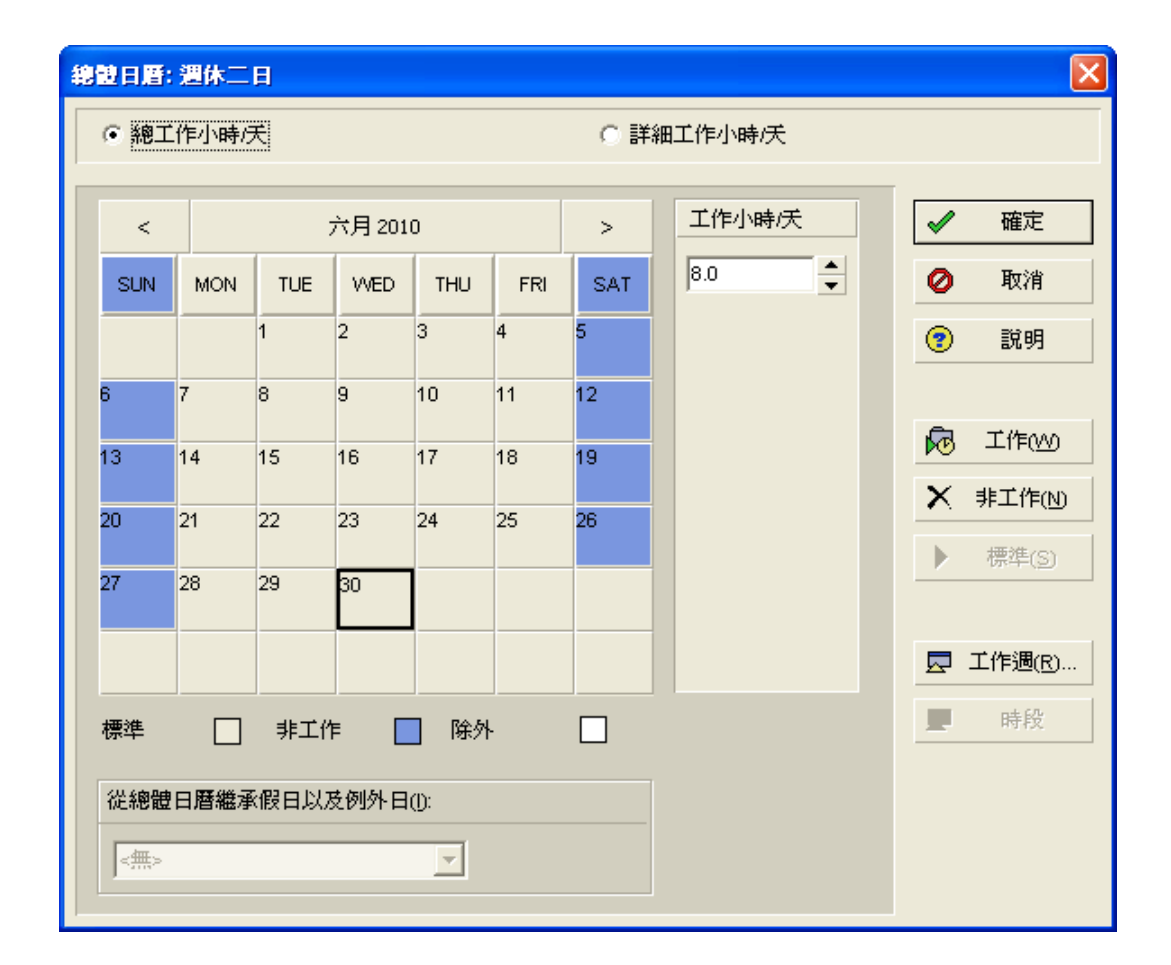

# 週休一日\_\_工作日曆設定

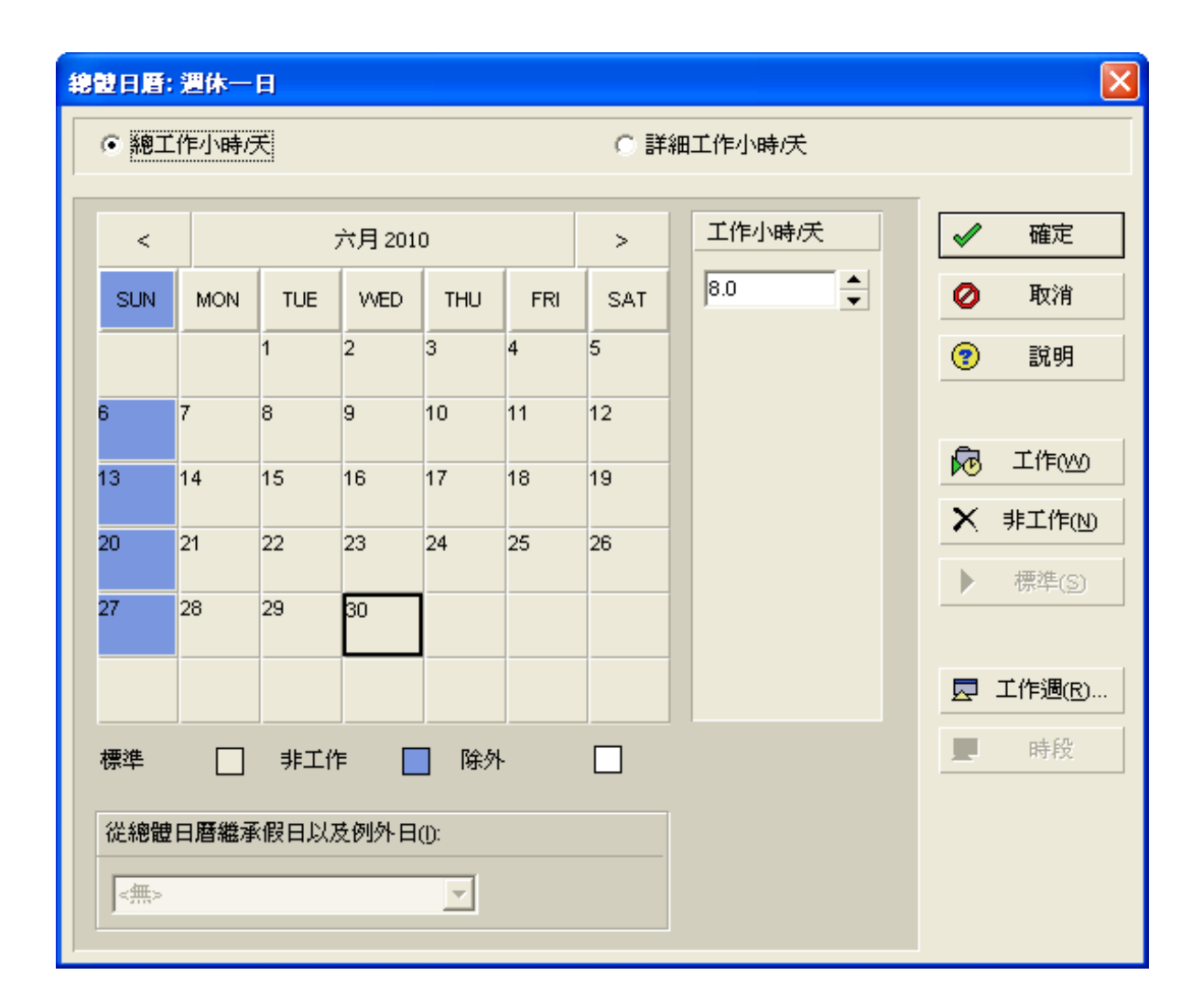

全年無休\_\_工作日曆設定

|     |     |     |        |     |          |     | 了佐小时/子 |           |
|-----|-----|-----|--------|-----|----------|-----|--------|-----------|
| <   | _   |     | 六月 201 | .0  | _        | >   |        |           |
| SUN | MON | TUE | WED    | THU | FRI      | SAT | 8.0    | 🖉 取消      |
|     |     | 1   | 2      | 3   | 4        | 5   |        | (?) 說明    |
| 6   | 7   | 8   | 9      | 10  | 11       | 12  |        |           |
| 13  | 14  | 15  | 16     | 17  | 18       | 19  |        | 🔂 工作🖤     |
| 20  | 21  | 22  | 23     | 24  | 25       | 26  |        | 🗙 非工作(N)  |
|     |     |     |        |     |          |     |        | ▶ 標準(S)   |
| 27  | 28  | 29  | 30     |     |          |     |        |           |
|     |     |     |        |     |          |     |        | 🔄 工作週(R). |
| 標準  |     | 非工作 | Ϊŧ [   | 除夕  | <u>+</u> |     |        | ■ 時段      |
|     |     |     |        |     |          |     |        |           |

# 建立專案(Project)

# 在企業結點(EPS)下 建立所屬的專案 (參考2.2.3)

# 建立專案 (Project)

開啟[專案頁面],於EPS中選取合適的企業部門來建立新專案:
 執行功能表「企業」→「專案」。

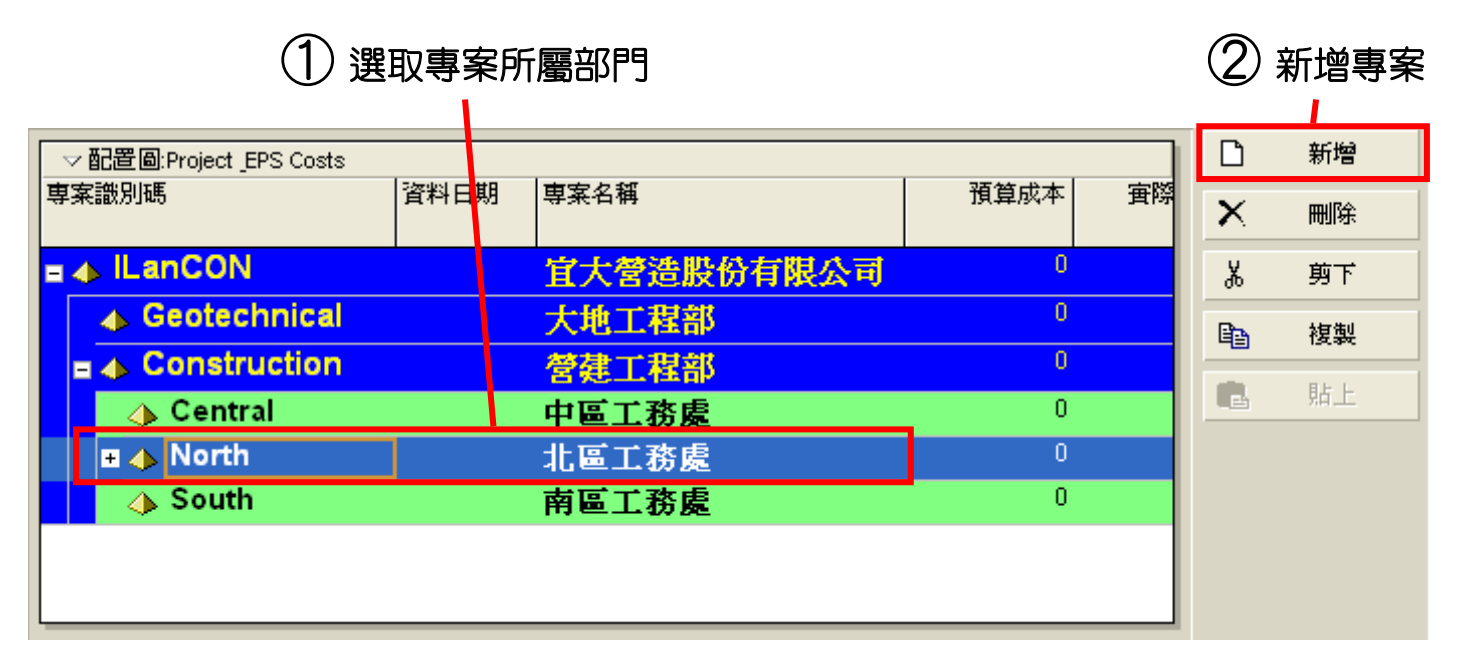

- 步驟1: 選取專案所屬部門。
- 步驟2:執行指令按鈕「新增」,自動彈出專案精靈視窗。

• 步驟3:確認專案所屬部門是否正確。

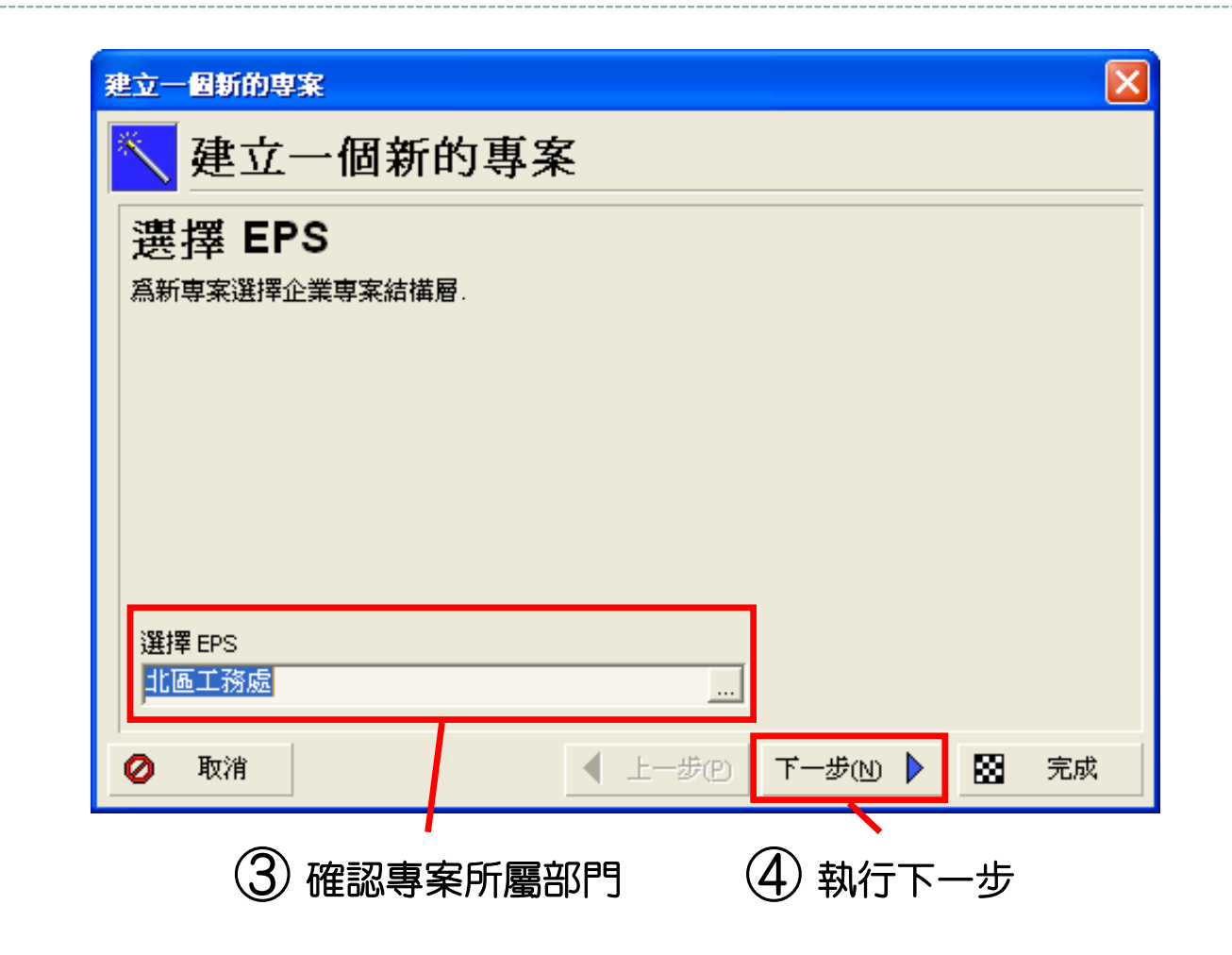

• 步驟4:正確後執行下一步即可設定專案名稱。

 步驟5:輸入專案識別碼與名稱,每一識別碼必須為不可重複之編碼以供 系統辨識,名稱則輸入工程名稱。

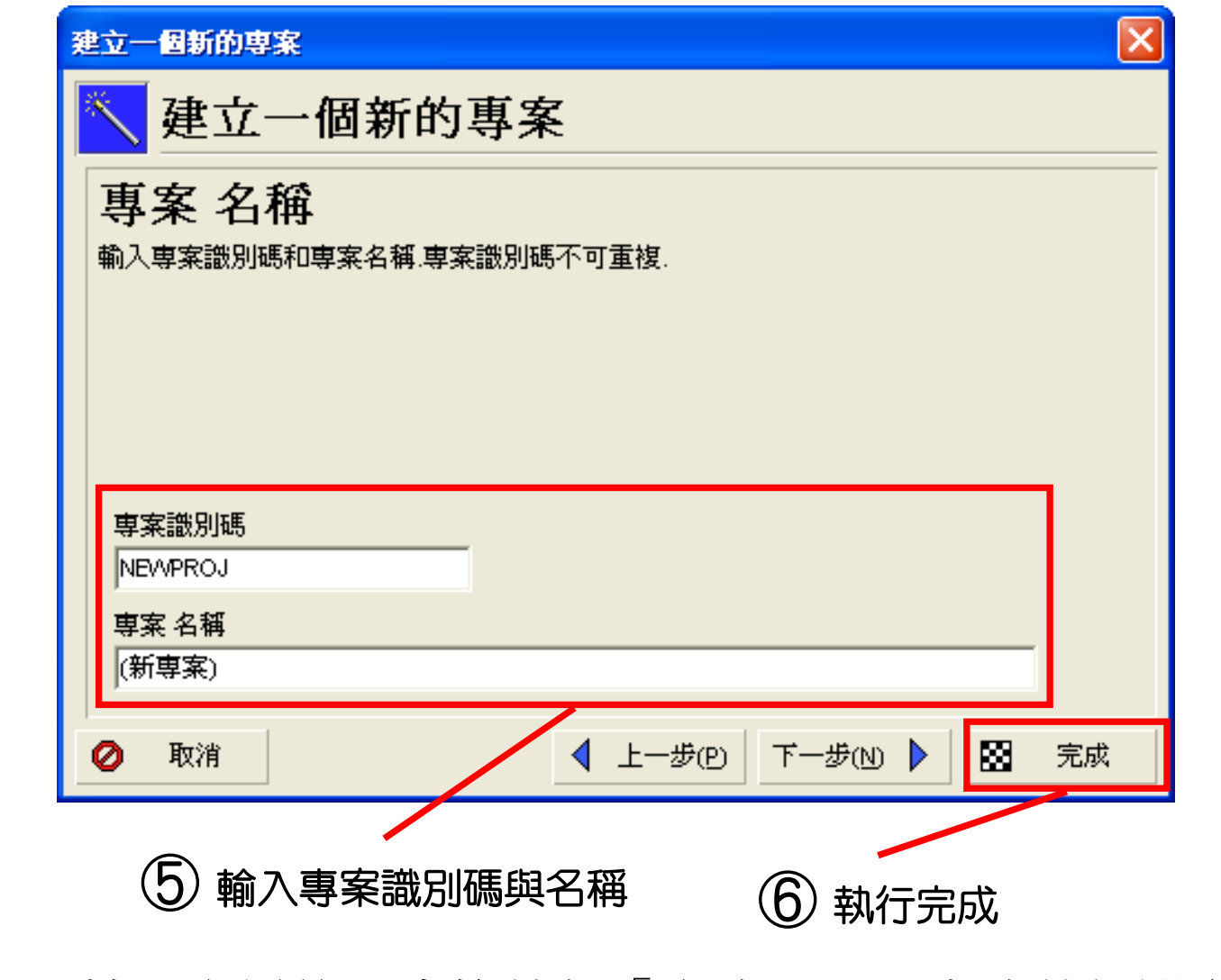

• 步驟6:輸入完畢後可直接執行「完成」,以省略其他設定。

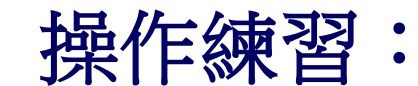

#### 依上述步驟於「北區工程處」建立一個新專案為「建明大樓新建工程」

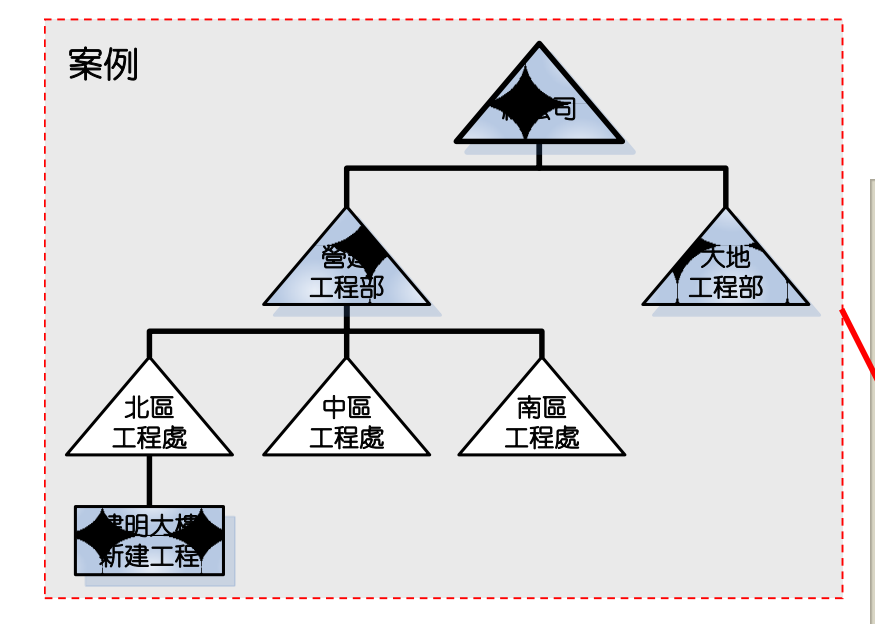

| ▽ 配置圖: Project _EPS Costs |          |            |   |   |
|---------------------------|----------|------------|---|---|
| 專案識別碼                     | 資料日期     | 専案名稱       |   | ^ |
| ∎ 📣 ILanCON               |          | 宜大營造股份有限公司 |   |   |
| Geotechnical              |          | 大地工程部      |   |   |
| Construction              |          | 管建工程部      |   |   |
| 📣 Central                 |          | 中區工務處      |   |   |
| = 📣 North                 |          | 北區工務處      |   |   |
| 🚔 C_PROJ_01               | 09/10/25 | 建明大樓新建工程   |   |   |
| 🛨 🔶 South                 |          | 南區工務處      |   | ~ |
| <                         |          |            | > |   |

## 總體日曆與專案日曆

| ◎ 總體                   | ○ 資源                |                   | 0            | 専案       |          |   |
|------------------------|---------------------|-------------------|--------------|----------|----------|---|
| ▽顯示:總體日                | 日暦                  |                   |              | Ē        | 關閉       |   |
| 日暦名稱                   |                     | $\nabla$          | ^            |          |          |   |
| ▋ 01_全年無休              | t                   |                   | -            | Β        | 新增       |   |
| 02_國定假日                | 1設定<br>             |                   | _            | _        |          |   |
| 3 03_週休一日<br>3 04 週休一日 | 1                   |                   | - 1          | X        | 刪除       |   |
| Ŋ 04_X副小日<br>■ 425/d   | 1                   |                   | - 1          |          |          |   |
| 5 Day 24 hou           | ur Milestones only  |                   | -            |          | 修改       |   |
| 7 x 24hr. Dav          | /s                  |                   | -            |          | 使用       |   |
| 7-Day Worky            | veek                |                   | _            |          |          |   |
| EM11 - 1 - 4           | DAYS                |                   | _            |          | 至底魔體     |   |
| EM11 - 2 - 5           | DAYS                |                   |              | -        | 100/022  |   |
| 🖥 EM11 - 4 - 7 I       | DAYS                |                   | ~            |          | 迨田       |   |
|                        |                     | 1                 | >            | <u> </u> | 0/07/3   |   |
|                        |                     |                   | -            |          |          |   |
| 案日                     | 曆僅可                 | 供該專               | していた         | 案何       | €用 ◀     | 9 |
| 案日在執                   | 曆僅可<br>行專案資         | 供該<br>員料複         | 事 教          | 案 6 時    | ●用       |   |
| 案日<br>在執<br>案日         | 曆僅可<br>行專案資<br>一曆會隨 | 供該專<br>資料複<br>專案阿 | <b>厚</b> 製 司 | 案 時 侍    | ●用 < (輸出 |   |

見體日曆可供組織內所有專案使用 0 日曆 х ○ 總體 資源 • 専案 ▽ 顯示: 専案日暦 Þ 闘閉 日暦名稱 117 全年無休 D 新增 X 刪除 修改... 使用… 到總體 a ? 說明

操作練習:建立專案日曆

#### 請依前述之操作方式為新開啟的專案新增其專屬之工 作日曆.

| 0        | 日曆   |   |    | ×   |
|----------|------|---|----|-----|
| ○ 總體     | ○ 資源 | œ | 専案 |     |
| ▽顯示:専案日暦 |      |   | Ľ  | 關閉  |
| 12 全年無休  |      |   | Ľ  | 新增  |
|          |      |   | ×  | 刪除  |
|          |      |   |    | 修改  |
|          |      |   |    | 使用  |
|          |      |   | 0  | 到總體 |
|          |      |   | •  | 說明  |

# 建立專案之工作分解結構 (Work Breakdown Structure, WBS)

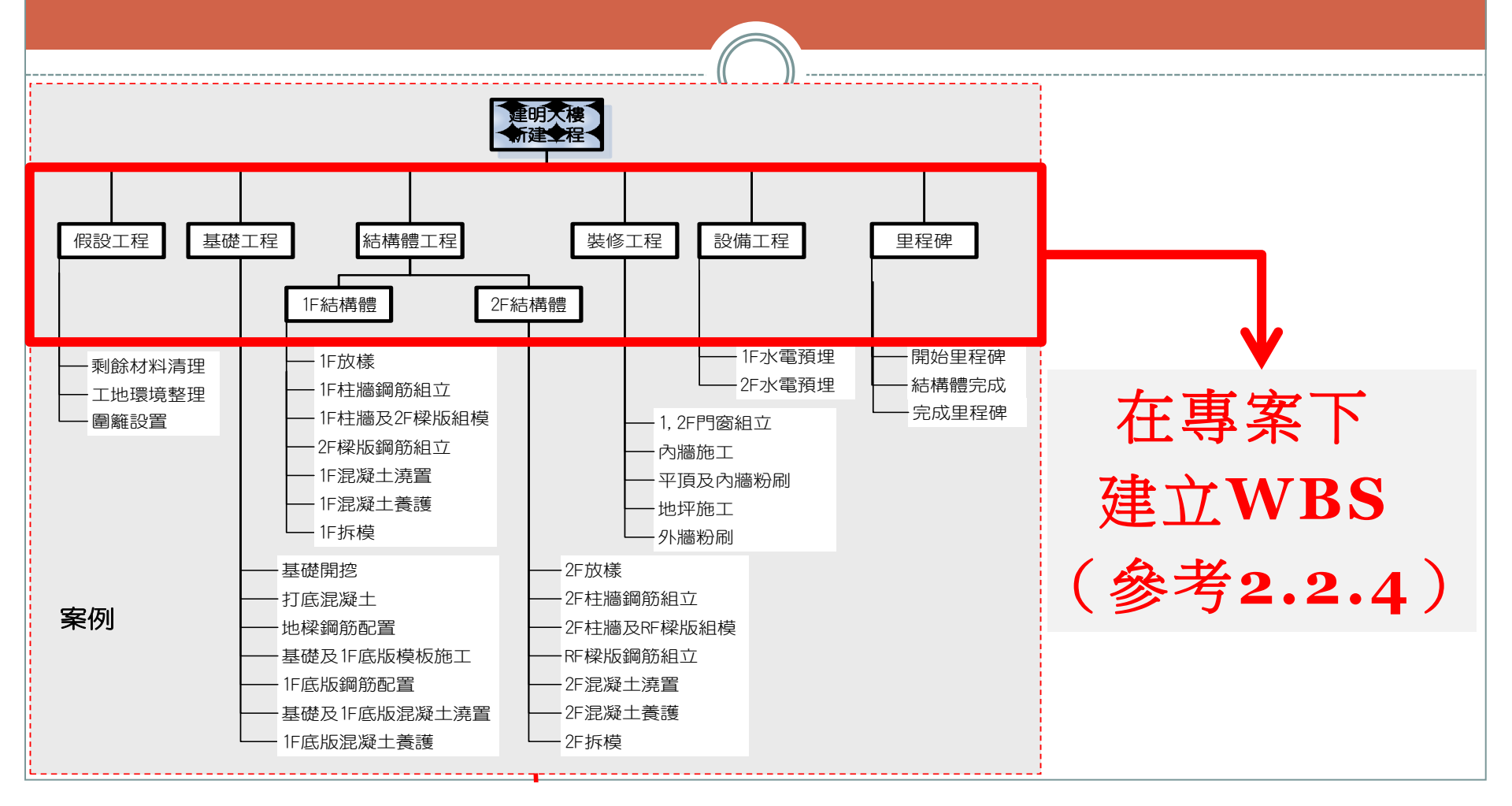

建立專案之工作分解結構 (Work Breakdown Structure, WBS)

• 開啟專案:執行功能表「檔案」→「開啟專案」。

| ① 選取欲約           | 執行開始       |      |         |
|------------------|------------|------|---------|
| 🛃 開啓専案           |            |      |         |
| 選取專案組合           | ◆ 全部専案     |      | ✔ 開啓(○) |
| ▽ 顯示<br>専案識別碼    | 專案名稱       | 專案狀態 | 取消      |
|                  | 宜大營造股份有限公司 | 有效的  | 🔄 使用者   |
| 👍 Geotechnical   | 大地工程部      | 有效的  |         |
| 🗉 👍 Construction | 營建工程部      | 有效的  | ? 說明    |
| 📣 Central        | 中區工務處      | 有效的  |         |
| 😑 📣 North        | 北區工務處      | 有效的  |         |
| C_PROJ_01        | 建明大樓新建工程   | 洞效的  |         |
| + 📣 South        | 南邕王務慶      | 有效的  |         |
| 存取模式             |            |      |         |
| ○ 獨占 ● 分享        | ○ 唯讀       |      |         |
|                  |            |      |         |

- 步驟1: 選取欲編輯之專案。
- 步驟2:執行開始,即開啟專案。

- 步驟1:在配置圖中選取欲建立WBS之專案。
- ▶ 步驟2:選擇指令按鈕「新增」,配置圖中即顯示一個新增的WBS。

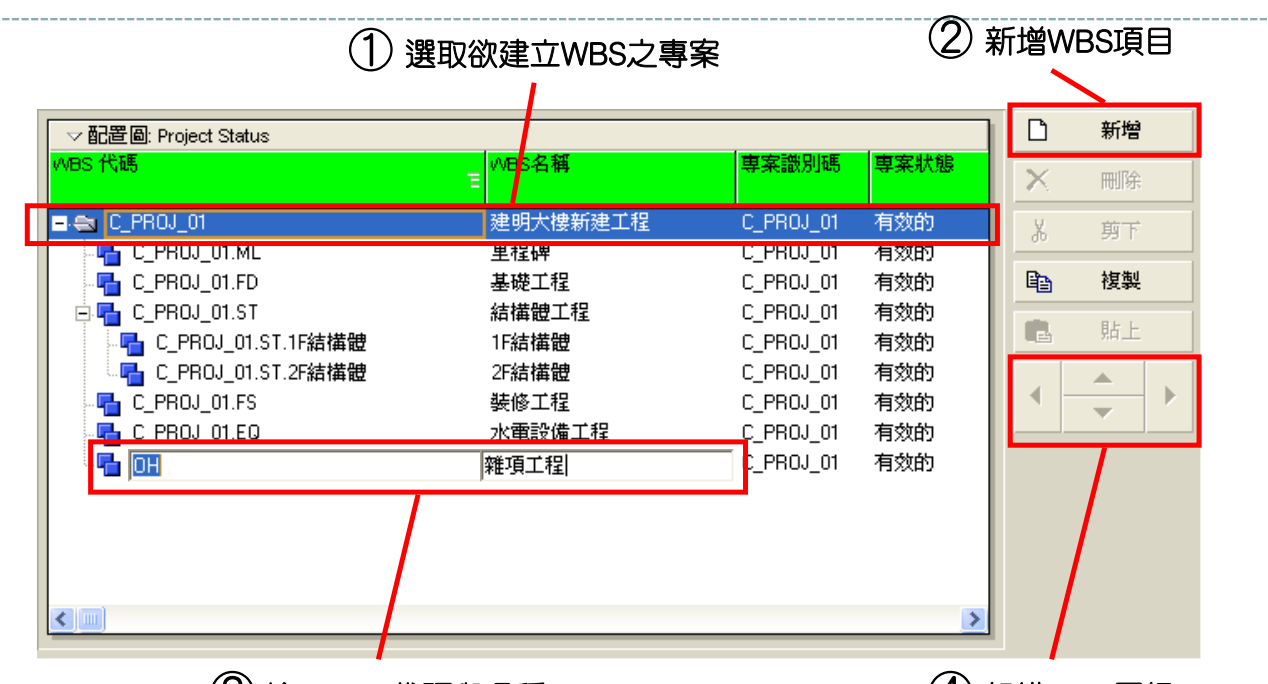

③ 輸入WBS代碼與名稱

④ 組織WBS層級

- 步驟3:輸入WBS識別碼與名稱。識別碼必須為不可重複之編碼以供系統辨識,
   WBS名稱需能辨別工程之分工項目。
- 步驟4:運用方向鍵組織WBS層級,選取欲編輯之WBS結點後,執行「左」、「右」鍵可調整結點在架構中的階層,執行「上」、「下」鍵則調整結點排序的位置。
- 重複步驟2-4直至專案之WBS全部建立完成為止。

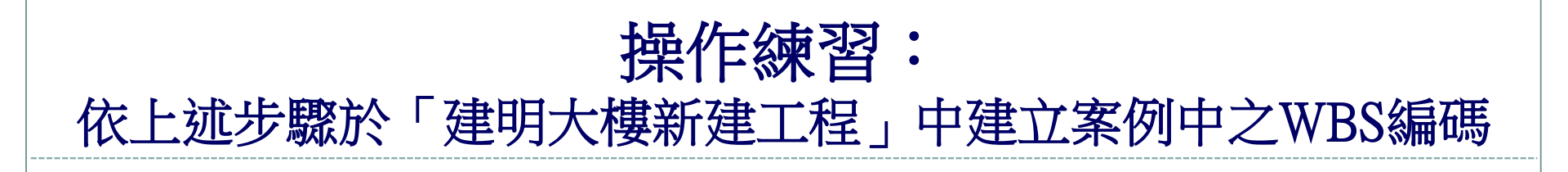

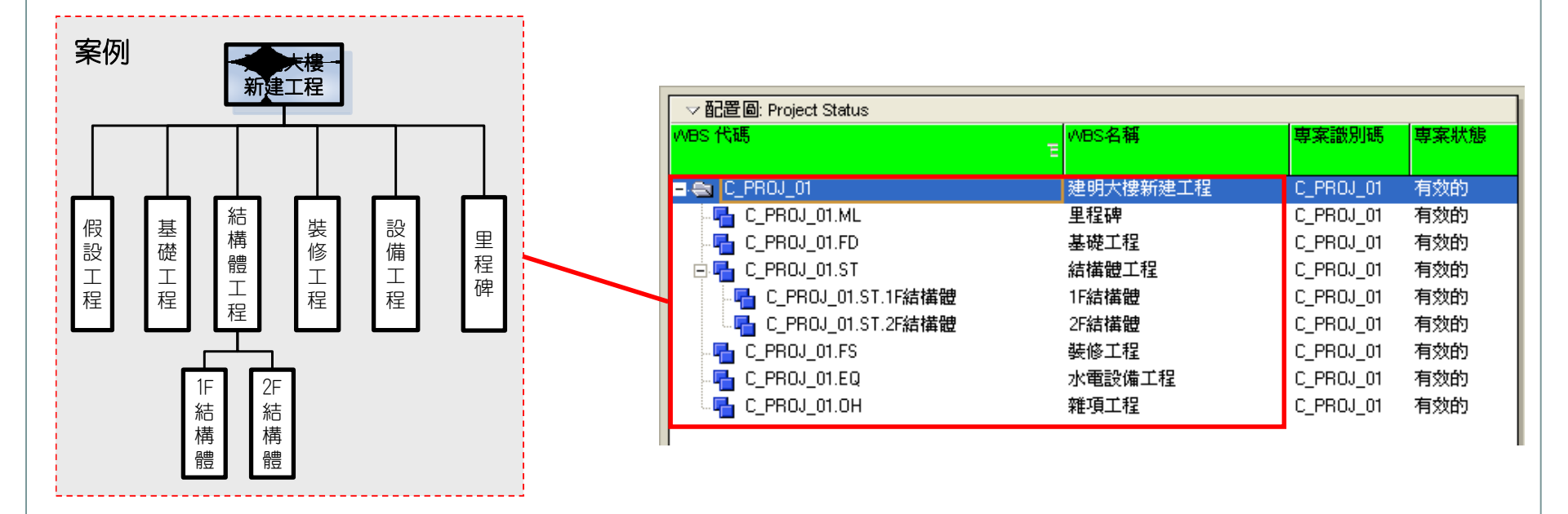

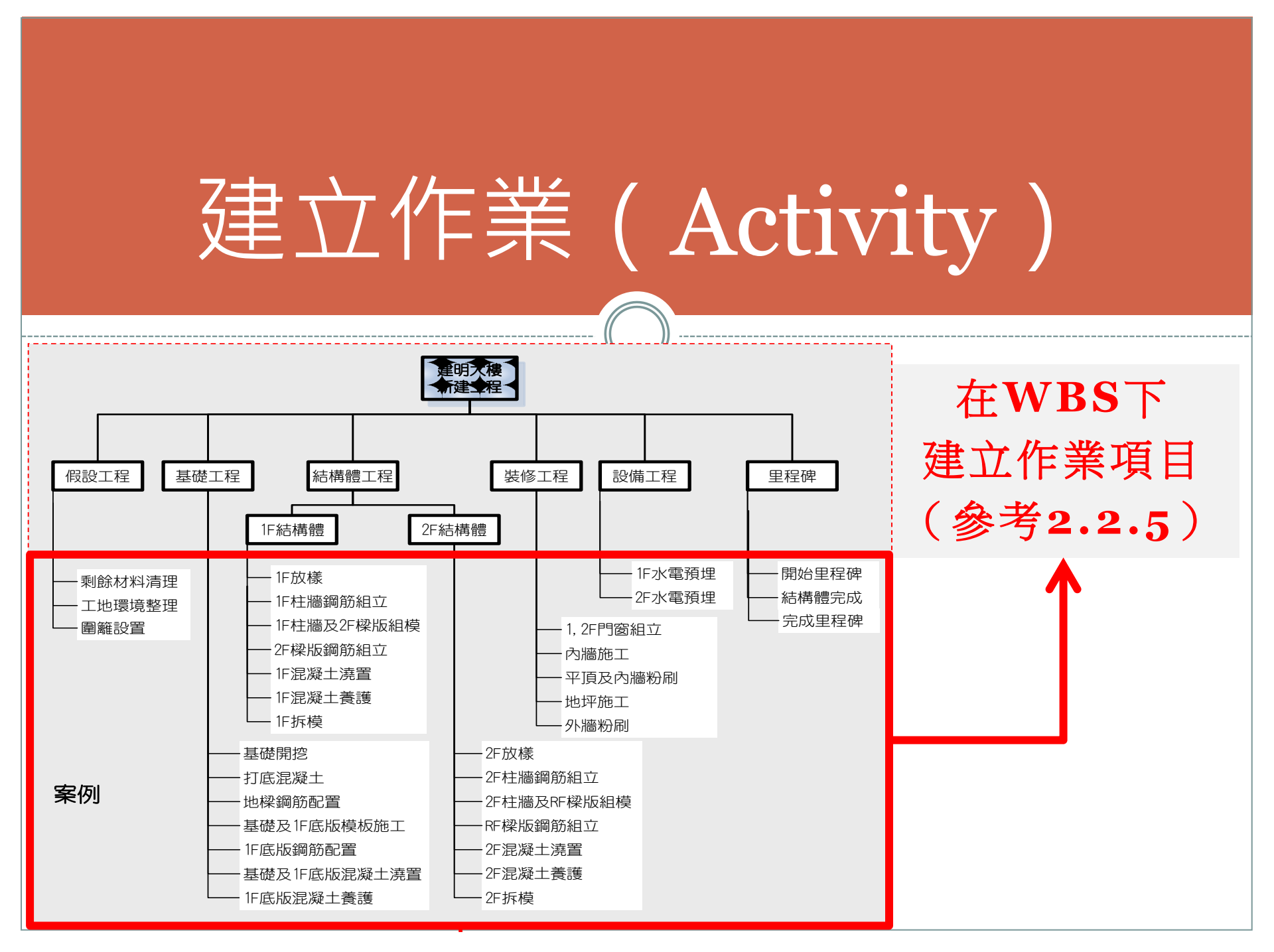

建立作業(Activity)

- 建立作業前,可先行在專案中設定新增作業的預設值,以節省時間:
- 直接點擊目錄按鈕列中的「專案」。
- 執行步驟2的快速工具可顯示詳情表,並於詳情表中選擇「預設頁籤」,在此可以多數作業的特性來設定預設值,加快作業資料之建立,避免不必要之修改動作。

| □ Primavera<br>檔案(F) 編輯 | ]<br>(E)                                         |                                                                                                    |          |
|-------------------------|--------------------------------------------------|----------------------------------------------------------------------------------------------------|----------|
|                         | 專案 ②                                             | ☆     ☆     ☆     □     □     □     □     □     □     □     □     □     □     □     □     □     □     □     □     □     □     □     □     □     □     □     □     □     □     □     □     □     □     □     □     □     □     □     □     □     □     □     □     □     □     □     □     □     □     □     □     □     □     □     □     □     □     □     □     □     □     □     □     □     □     □     □     □     □     □     □     □     □     □     □     □     □     □     □     □     □     □     □     □     □     □     □     □     □     □     □     □     □     □     □     □     □     □     □     □     □     □     □     □     □     □     □     □     □     □     □     □     □     □     □     □     □     □     □     □     □     □     □     □     □     □     □     □     □     □     □     □     □     □     □     □     □     □     □     □     □     □     □     □     □     □     □     □     □     □     □     □     □     □     □     □     □     □     □     □     □     □     □     □     □     □     □     □     □     □     □     □     □     □     □     □     □     □     □     □     □     □     □     □     □     □     □     □     □     □     □     □     □     □     □     □     □     □     □     □     □     □     □     □     □     □     □     □     □     □     □     □     □     □     □     □     □     □     □     □     □     □     □     □     □     □     □     □     □     □     □     □     □     □     □     □     □     □     □     □     □     □     □     □     □     □     □     □     □     □     □     □     □     □     □     □     □     □     □     □     □     □     □     □     □     □     □     □     □     □     □     □     □     □     □     □     □     □     □     □     □     □     □     □     □     □     □     □     □     □     □     □     □     □     □     □     □     □     □     □     □     □     □     □     □     □     □     □     □     □     □     □     □     □     □     □     □     □     □     □     □     □     □     □     □     □     □     □     □     □     □     □     □     □     □     □     □     □     □     □ |          |
| 白重家                     | ≝®, º 5# <mark>≥</mark> F 1ª ⊟ ∀ 6 € € €         |                                                                                                    |          |
| 8                       | ✓配置@ Project_EPS Costs                           |                                                                                                    | う 新増     |
| 資源                      | · · · · · · · · · · · · · · · · · · ·            | >                                                                                                    | く 副除     |
| 報表                      | ■ ▲ ILanCON 宜大交造股份有 09/08/17 A 10/03/03          | 3                                                                                                    | 6 剪下     |
| 追蹤                      | ◆ Geotechnical 大地工程部                             |                                                                                                    | ■ 複製     |
| 6                       | - ▲ Construction 管理工程数 09/09/17A 10/05/03        |                                                                                                    | 1. 貼上    |
| VVBS                    | - ↓ Kortin 儿區上分底 0000/11 A 10/03/03 09/10/17     |                                                                                                    |          |
| 作業                      | + ₄ South 南區工務處                                  |                                                                                                    |          |
| 指派                      | ▲ Central 中區工務處                                  |                                                                                                    |          |
| 国                       |                                                  |                                                                                                    |          |
|                         | 一般 日期 記事項目 預算日誌 支出計劃 預算棄總 資金 代碼 預設 資源 設定 計算 資源計畫 |                                                                                                    |          |
| 費用                      | 新作業的預證値                                          |                                                                                                    |          |
| 門艦                      |                                                  |                                                                                                    |          |
| ●<br>議題                 |                                                  |                                                                                                    |          |
| ->I                     |                                                  |                                                                                                    |          |
| 風險                      |                                                  |                                                                                                    |          |
|                         |                                                  |                                                                                                    |          |
|                         | A 1000 10                                        |                                                                                                    |          |
|                         |                                                  |                                                                                                    |          |
|                         |                                                  | 字                                                                                                    | 基線: 現行専案 |

### 在[作業頁面]的配置圖中,選擇合適的WBS項目,建 立其所屬的施工作業:

• 直接點擊目錄按鈕列中的「作業」。

| 5 | Primavera       | P6 : C_PROJ_001 (建明大控新建工程)        |            |             |            |                  |              |                |
|---|-----------------|-----------------------------------|------------|-------------|------------|------------------|--------------|----------------|
|   | 檔案(F) 編輯        | (E) 檢視(V) 專案(P) 企業(N) 工具(T) 管理(A) | 説明(H)      |             |            |                  |              |                |
|   |                 | 作業                                |            | ŧ           | ↓ 」        | <b>合</b><br>頁 首頁 | ¶<br>●<br>目錄 | <b>?</b><br>說明 |
|   | 自               | 중ि, ◧▯;, ; ◻▤◣₿                   | 🍋 🕹 📓      | F 🛱 🕅       | 7 🗖        | Po 號 🏷           | <b>e</b> e   | <b>ک</b> ا     |
|   | <del></del>     | ◇配置圖 544 預算執行之進度差異                |            | 篩選 全部作業     |            |                  | D            | 新增             |
|   | 資源              | 作業識別碼 作業名稱 預算金額                   | 頁 預定進度<br> | 宙際進度        | 預定進度<br>金額 |                  | X            | 刪除             |
|   | 報表              | □ 建明大樓新建工程                        | 0 0%       | 0%          | 0          |                  | X            | 剪下             |
|   |                 | 里程碑                               | 0 0%       | 0%          | 0          |                  |              | Line Med       |
|   | 追蹤              | 基礎工程                              | 0 0%       | 0%          | 0          |                  |              | 複製             |
|   | 1MBS            | <b>娄修工程</b>                       | 0 0%       | 0%          | 0          |                  |              | 貼上             |
|   |                 | 水電設備工程                            | 0 0%       | 0%          | 0          |                  |              |                |
| 1 | 作業              | 雜項工程                              | 0 0%       | 0%          | 0          |                  |              | 資源             |
|   |                 | ■ 結構體工程                           | 0 0%       | 0%          | 0          |                  | *            | 依角色資源          |
|   | 指派              | (F結構體                             | 0 0%       | 0%          | 0          |                  | 20           |                |
|   | □               | 2F結磷體                             | 0 0%       | 0%          | 0          |                  |              | 70             |
|   | Ē               |                                   |            |             |            |                  |              | 作業代碼           |
|   | 費用              |                                   |            |             |            |                  |              | 前置作業           |
|   | - <mark></mark> |                                   |            |             |            |                  | -            | 後續作業           |
|   |                 |                                   |            |             |            |                  |              | 将匪             |
|   | 議題              |                                   |            |             |            |                  |              | 237. 1944.     |
|   | <b>-&gt;</b> ∎險 |                                   | 回館         | 費用 彙總       |            |                  |              |                |
|   |                 | 專案組合: 全部專案                        | 使用者: adm   | in 資料日期: 10 | /06/30     | 存取模式: 共享         | £            | 基線: 現1         |

進入作業頁面時應顯示WBS之群組

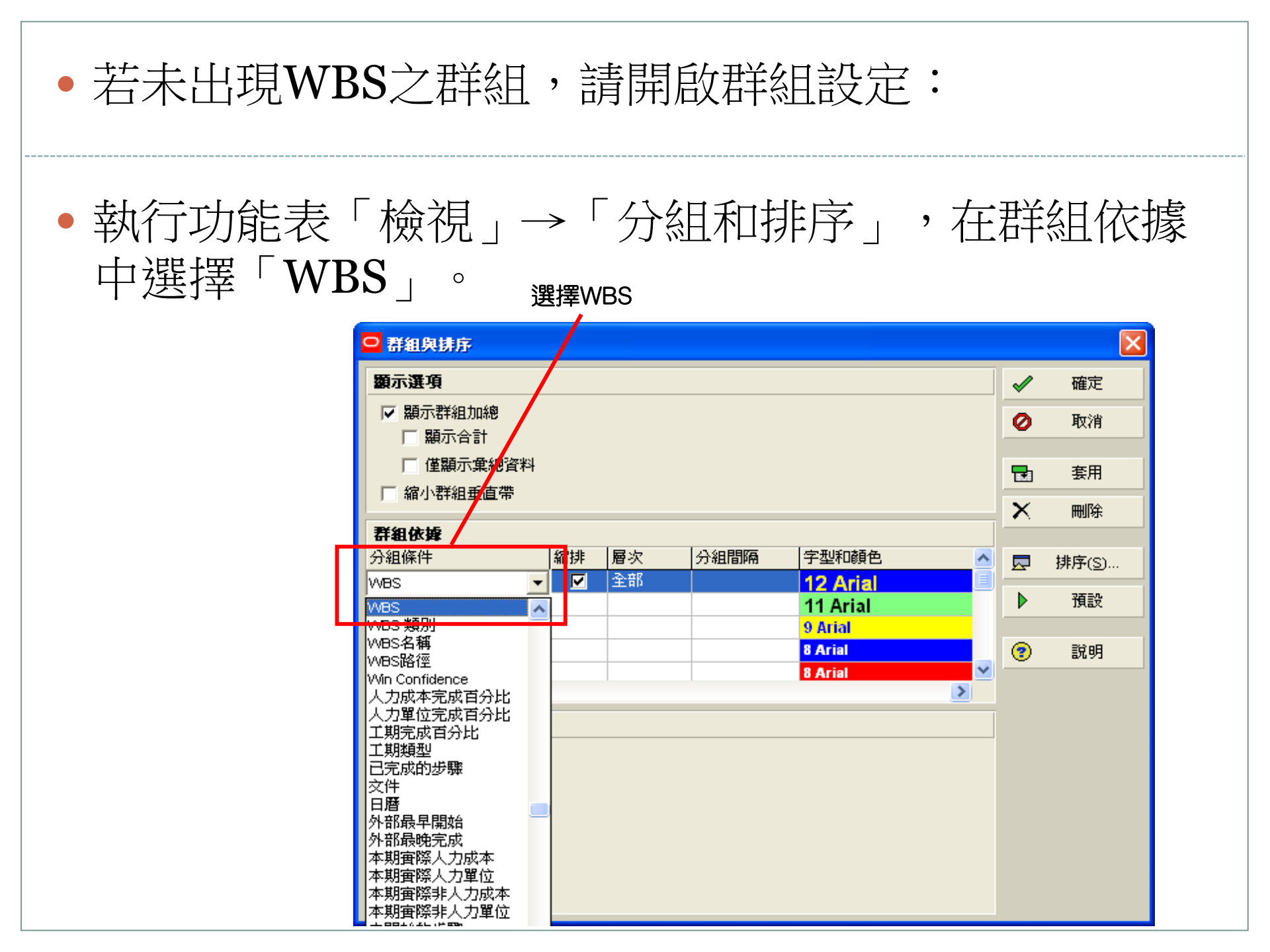

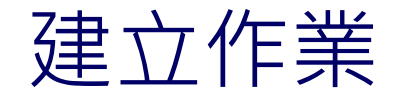

- 步驟1:於配置圖中選取欲建 立作業之WBS結點。
- 步驟2:選擇指令按鈕「新增」
   即可在視窗中看到一個新增的作業。

| ① 選取欲建                     | 立作業之WBS  | (2) ¥ | 新增作業項[  |
|----------------------------|----------|-------|---------|
| ✓ 配置圖: 01_基本工程進度表<br>作業識別確 | 篩選:全部作業  |       | 新增      |
|                            | R 12 119 | X     | 刪除      |
| ■ 建明大樓新建工程                 |          | X     | 剪下      |
| ▲ <u>里住</u> 碎<br>基礎工程      |          | •     | 複製      |
| - 結構體工程                    |          |       | 貼上      |
| 1F結構體<br>2F結構體             |          |       | 短縮      |
| 装修工程                       |          |       | 山市在在海道  |
| 水電設備工程                     |          |       | 10月日月16 |
| ■ 維摂上権                     |          | 8     | 角色      |

步驟3:輸入作業的識別碼與
 名稱,識別碼必須為不可重
 複之編碼以供系統辨識。

#### ③ 逐一輸入作業識別碼與名稱

| ▽配置圖: 01_基本工程進度表<br>佐業湾のUF                | 篩選:全部作業       | D            | 新增    |
|-------------------------------------------|---------------|--------------|-------|
|                                           | <b>汞</b> -□17 | $\mathbf{X}$ | 刪除    |
| ■ 建明大樓新建工程                                |               | Ж            | 剪下    |
| <ul> <li>里 द 傑</li> <li>■ 基礎工程</li> </ul> | -             |              | 複製    |
| B1010 基                                   | 礎開控           | •            | 貼上    |
| □ 結構體工程                                   |               |              |       |
| 1F結構體                                     |               | 8            | 資源    |
| 2F結構體                                     |               | 04           | 法会会资源 |
|                                           |               | <b>.</b>     | 加用巴貢源 |
| 水電設備工程                                    |               | 84           | 角色    |
| 雜項工程                                      |               | -            | 作業代碼  |

重複步驟1-3直至所有作業輸入完成為止

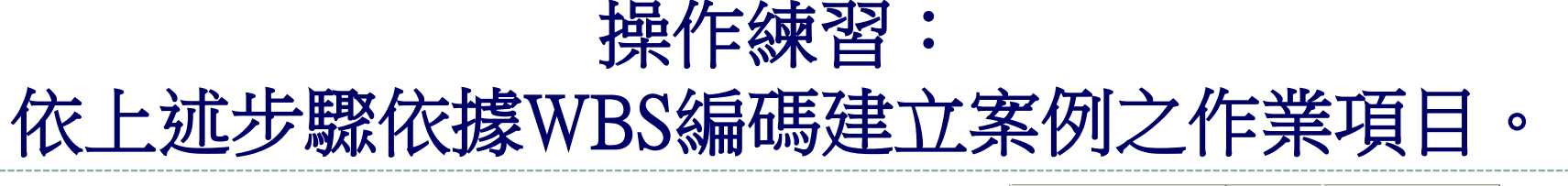

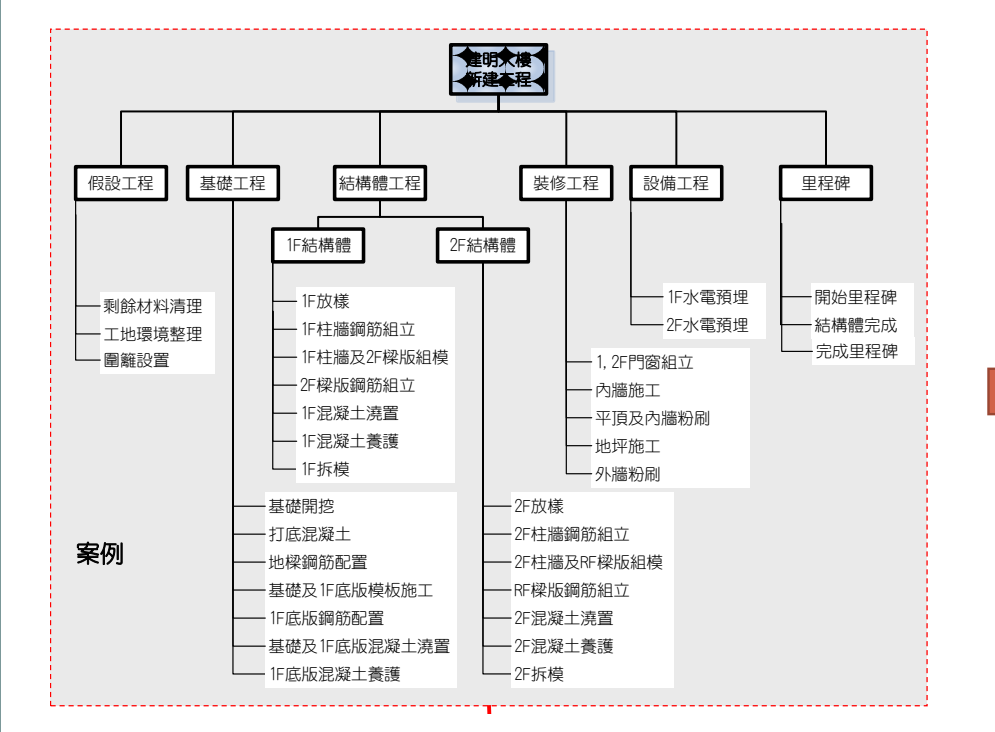

| 「「「業識別碼」 ▽ |   |                | 作業名稱                                             |  |  |
|------------|---|----------------|--------------------------------------------------|--|--|
| 1          | 頦 | 明大樓新建工         | 星                                                |  |  |
| -          |   | 里程碑            |                                                  |  |  |
|            |   | A0000          | 開始                                               |  |  |
|            |   | A0010          | 結構體完成                                            |  |  |
|            |   | A0020          | 結束                                               |  |  |
| -          |   | 基礎工程           |                                                  |  |  |
|            |   | B1010          | 基礎開挖                                             |  |  |
|            |   | B1020          | 打底混凝土                                            |  |  |
|            |   | B1030          | 地樑鋼筋配置                                           |  |  |
|            |   | B1040          | 基礎及1樓版模板施工                                       |  |  |
|            |   | B1050          | 1楼楼版鋼筋配置                                         |  |  |
|            | - | B1060          | ▲ 堤久1 樓 版 混 厳 土 焼 置                              |  |  |
|            |   | 81070          | 地面層優阪混凝土衰護                                       |  |  |
|            |   | 結構體工程          |                                                  |  |  |
|            | Ξ | 1F結構體          | 1.1.0.2.7.1.000                                  |  |  |
|            |   | A1010          |                                                  |  |  |
|            |   | A1020          | 1 楼牆柱躺筋組立                                        |  |  |
|            |   | A1030          |                                                  |  |  |
|            |   | A1040          | 2′摆探版期盼祖立                                        |  |  |
|            |   | A1050          | 1 () 保健学生 () () () () () () () () () () () () () |  |  |
|            |   | A1060          | 1 (接) 化 ( ) ( ) ( ) ( ) ( ) ( ) ( ) ( ) ( )      |  |  |
|            |   | A1070          | 1′缓护候                                            |  |  |
|            | - |                |                                                  |  |  |
|            |   | A2010          | 2/医胶标<br>oteleatters                             |  |  |
|            |   | A2020          | 21受临性判断组业                                        |  |  |
|            |   | A2030          | 41安個性/人)                                         |  |  |
|            |   | A2040<br>A2050 | ) 走顶后1米的测频阻立<br>2) 按混凝于法器                        |  |  |
|            |   | A2000          | 2世21000011990                                    |  |  |
|            |   | A2000          | 2嫂拆模                                             |  |  |
|            |   | 装修工程           |                                                  |  |  |
|            |   | D1010          | 1.2 樓門窗組立                                        |  |  |
|            |   | D1020          | 内牆施工                                             |  |  |
|            |   | D1030          | 平頂及內牆粉刷                                          |  |  |
|            |   | D1040          | 地坪施工                                             |  |  |
|            |   | D1050          | 外牆粉刷                                             |  |  |
| •          |   | 水電設備工程         |                                                  |  |  |
|            |   | E1010          | 1樓水電預埋                                           |  |  |
|            |   | E1020          | 2樓水電預埋                                           |  |  |
|            |   | 雜項工程           |                                                  |  |  |
|            |   | S1010          | 剩餘材料้    理                                       |  |  |
|            |   | S1020          | 工地環境整理                                           |  |  |
|            |   | 04.000         | 国际和学业学生                                          |  |  |

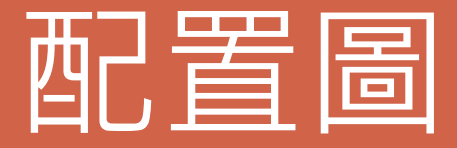

# 配置圖的功用

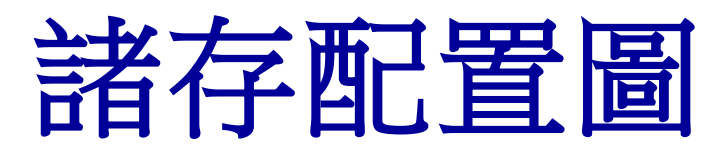

# 開啟配置圖

配置圖的功用

- 在專案管理過程中,使用者需要經常對進度、成本、 資源等資訊進行分析與查詢。
- 使用者可透過P6內資料的群組分類與排序、篩選、欄 位、時程標尺等功能,預先設定一些標準及常用的配 置圖面。
- 使用者日後可藉著配置圖的存取,快速的檢視、查詢
   不同構面的專案資訊。

# 諸存配置圖

#### 配置圖的儲存:開啟「檢視」→「配置圖」→「另存配置圖」

| 檢視(V) 車案(P) 企業(N) 工                                                                                                    | 具(T) 管理(A) 説明(H)                                             |                                                       |
|----------------------------------------------------------------------------------------------------|--------------------------------------------------------------|-------------------------------------------------------|
| 配置圖(O)                                                                                                    | <ul> <li></li></ul>                                          | 配置圖名稱<br>100_整體進度表                                    |
| <ul> <li>➡ 時程標尺(M)&lt;         <p>進度採照燈(P)         進度線(S)         附掛物件(T)         資料表的字體和列(U)         網路圖選項(V)         底部配置圖選項(Y)     </p></li> <li>酇 篩選器(F)</li> </ul>                                                                                                    | 原定 工期<br>ム<br>「<br>「<br>」<br>」<br>(<br>(<br>」<br>(<br>(<br>( | 可用於<br>現行使用者<br>又一個使用者<br>全部使用者<br>專案<br>我们使用者        |
| <ul> <li>■ 分組和排序(G)</li> <li>2</li> <li>2</li> <li>3</li> <li>3</li> <li>3</li> <li>3</li> <li>3</li> <li>4</li> <li>4<!--</td--><td>13<br/>莫板施工 13<br/>混凝土澆置 1<br/><u>1</u><br/>1</td><td><ul> <li>説明</li> <li>儲存</li> <li>取消</li> </ul></td></li></ul> | 13<br>莫板施工 13<br>混凝土澆置 1<br><u>1</u><br>1                    | <ul> <li>説明</li> <li>儲存</li> <li>取消</li> </ul>        |
| 提示說明(X)<br>* 全部展開(E) Ctrl+Num +<br>- 全部收起(C) Ctrl+Num -<br>- 收起到(Z)                                                                                                    | 凝土養護   23<br>  10<br>  配置  10<br>  10<br>  10                | 全部使用者:配置圖可提供給其他之專案使<br>專案:配置圖之設定僅供該專案使用,<br>其他更要無法使用。 |

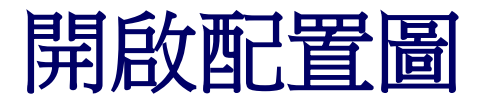

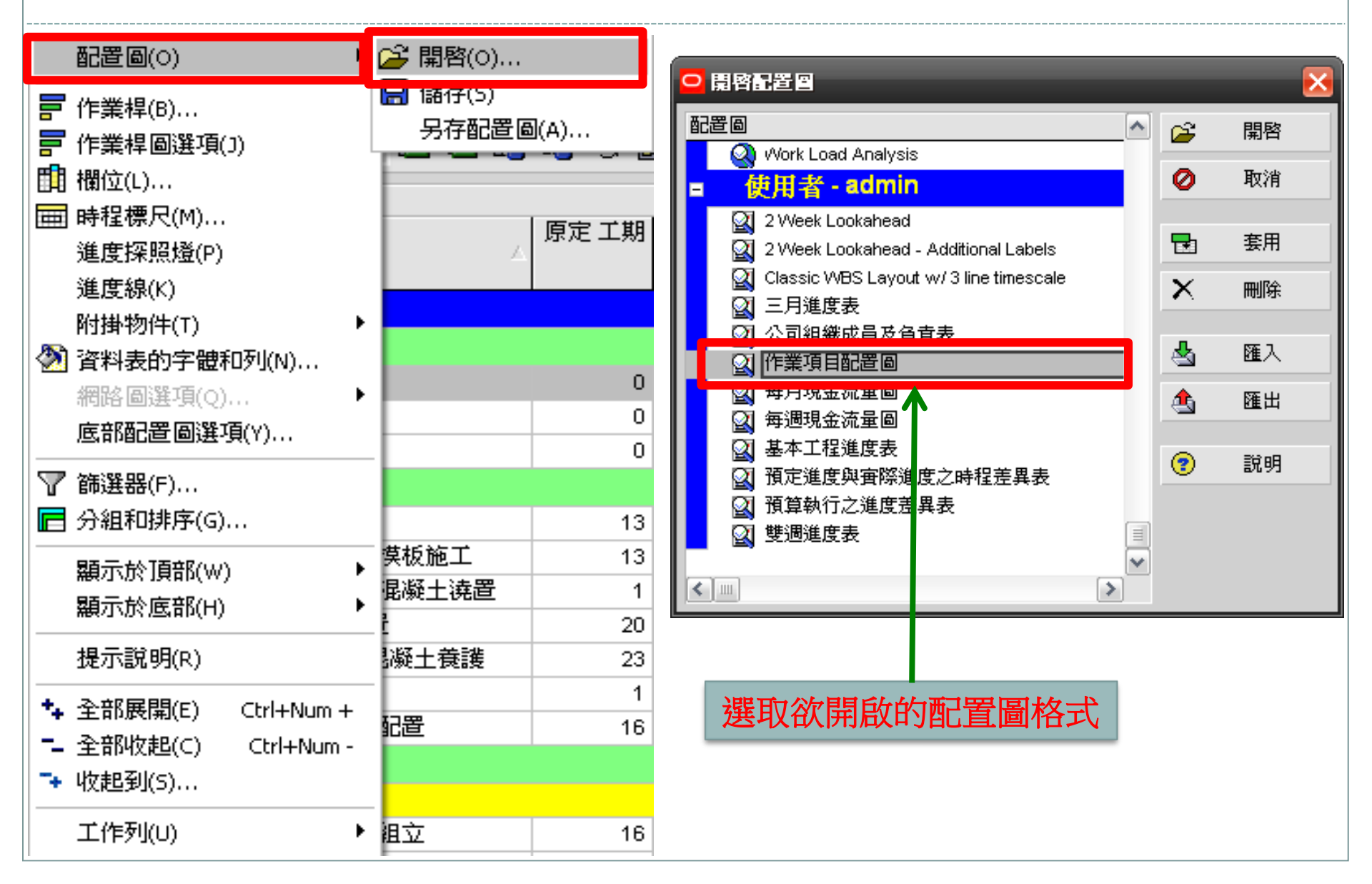